## CAPsMAN WiFi Layer1 / Layer2 Optimisation

Optimising CAPsMAN settings to improve performance and why by Ron Touw

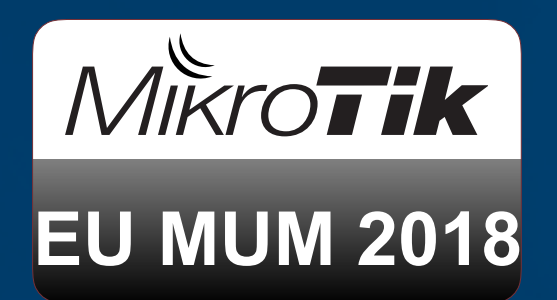

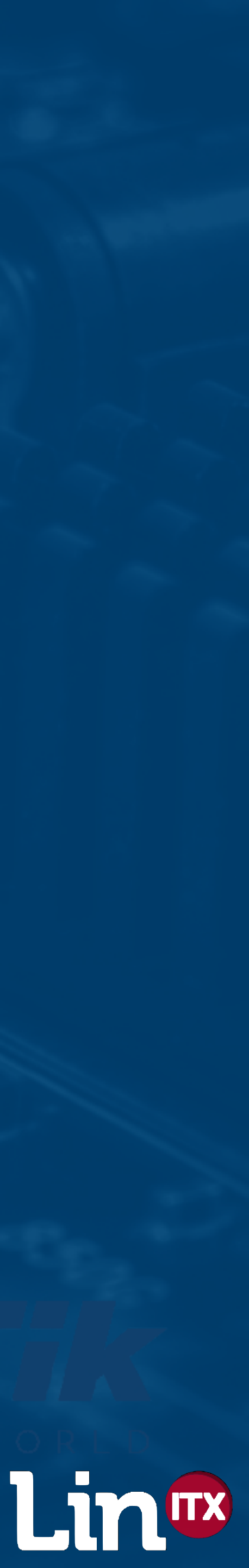

Ron Touw

 1970's Trained to be a Naval Radio and Electronics Officer and learnt a lot of theory about RF and Marine Electronics 1980's Entered into UK Government Service and learnt a lot about the practical application of RF Next 30+ years 'playing' with RF from 10kHz to 100GHz

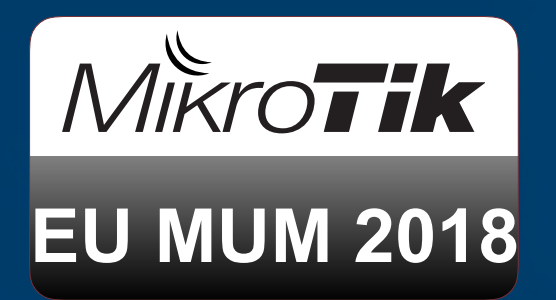

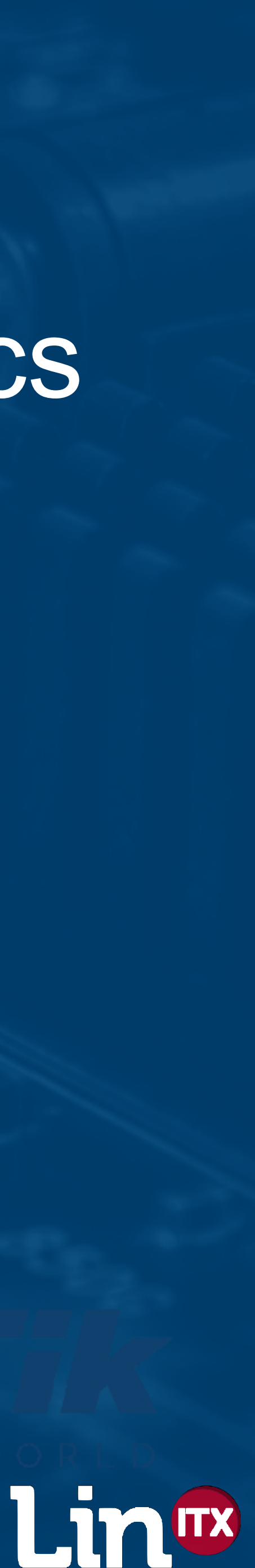

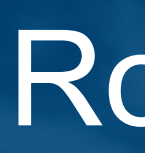

 1997 - 1999 Saw the birth of point to point bridging by the likes of Breezom (now Alvarion) Early 2000's started to be more involved with WiFi being used by WISPs and troubleshooting interference problems mainly on 2.4GHz 20 years later, still mostly troubleshooting WiFi problems on... 2.4GHz 😛

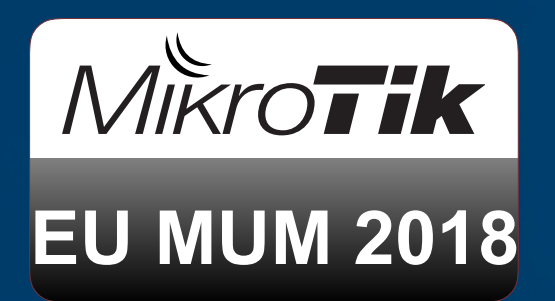

### Ron Touw

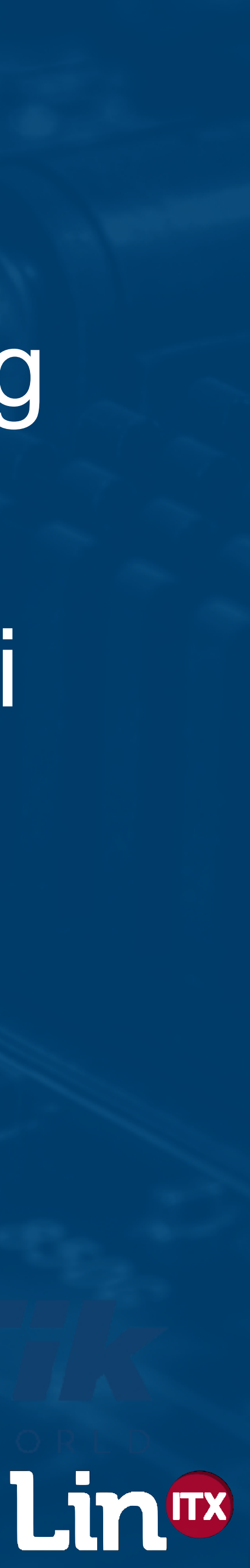

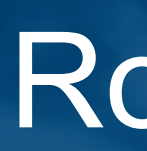

 Became MikroTik Consultant in 2008 Became MikroTik Trainer #57 in 2009 Head of Technical Training at LinITX Founding Member in 2017 of the MikroTik Training **Bootcamp hosted at MikroTik's RouterOS Training** Centre in Riga

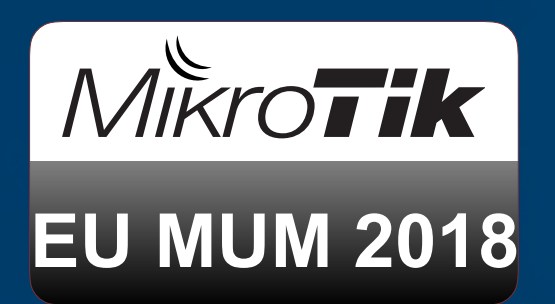

Ron Touw

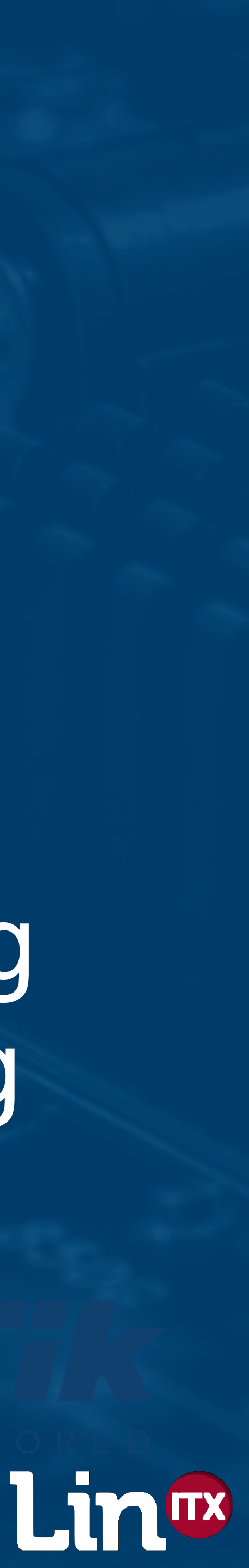

## MikroTik BootCamp 2018

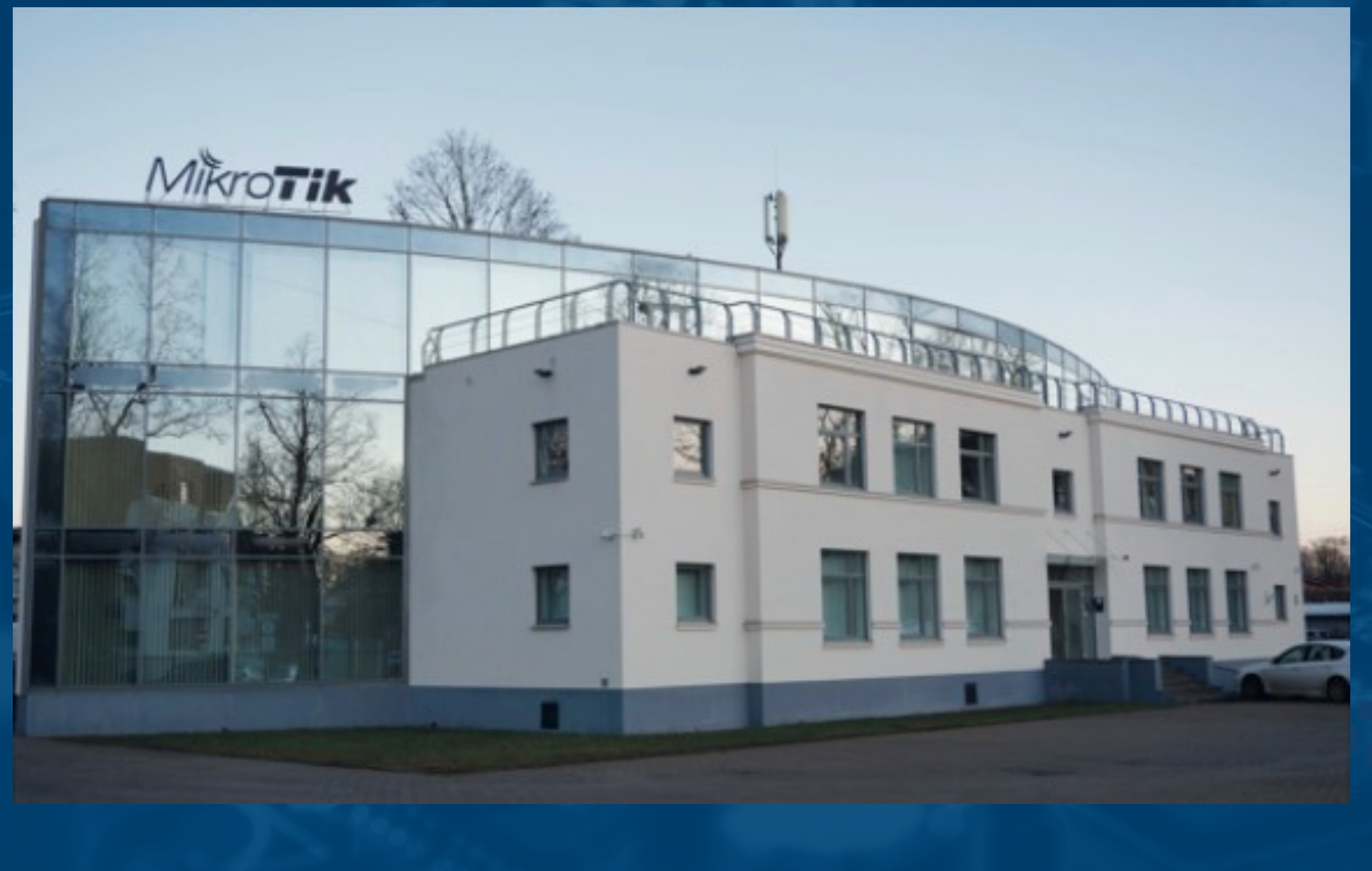

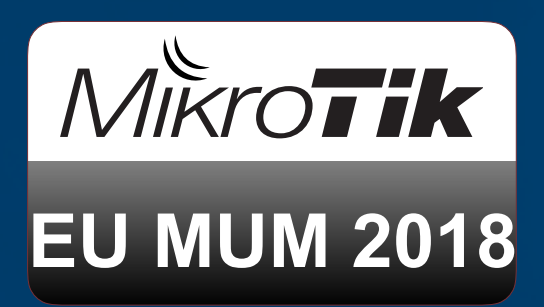

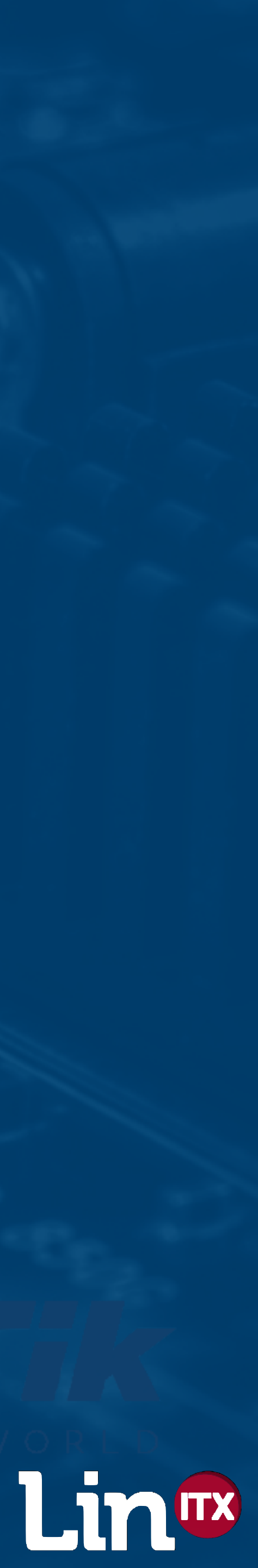

## MikroTik BootCamp 2018

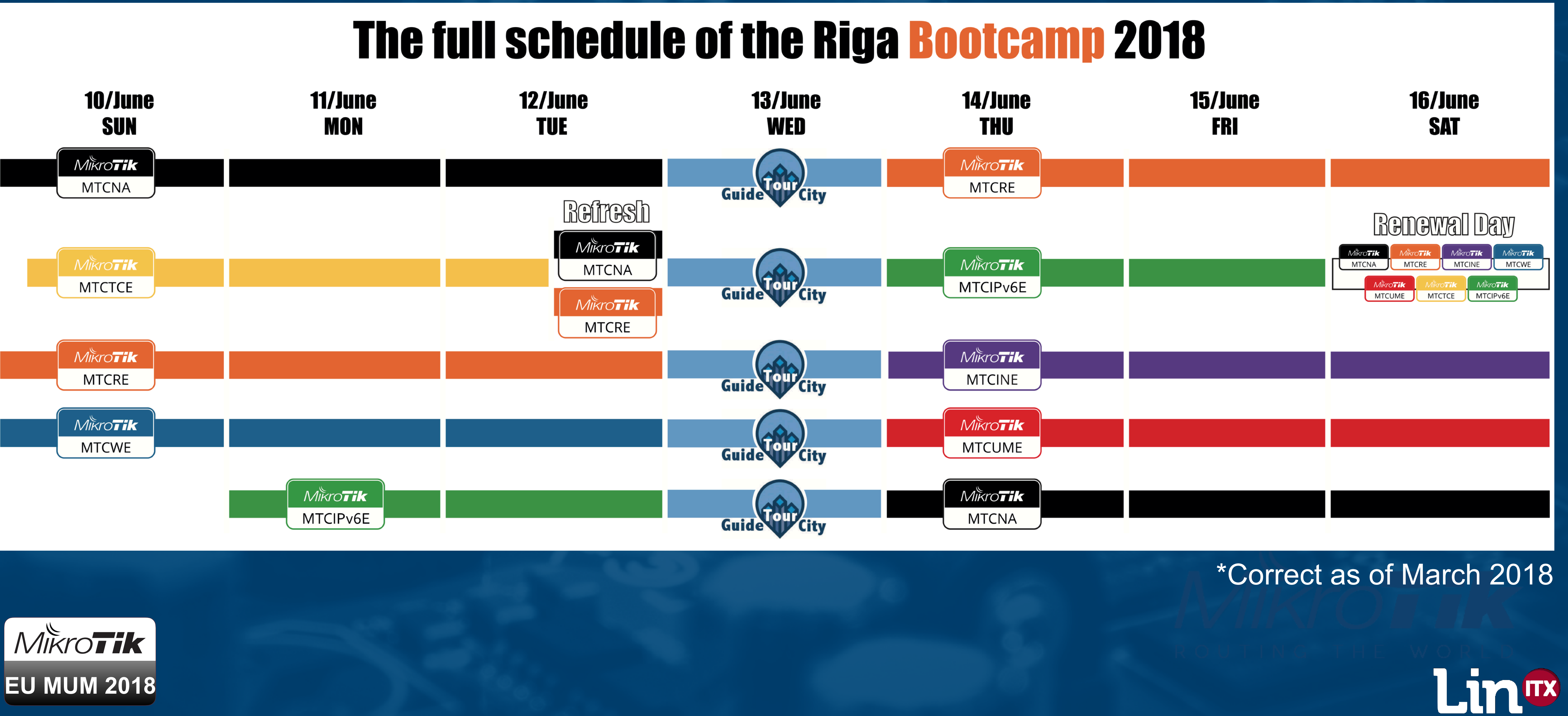

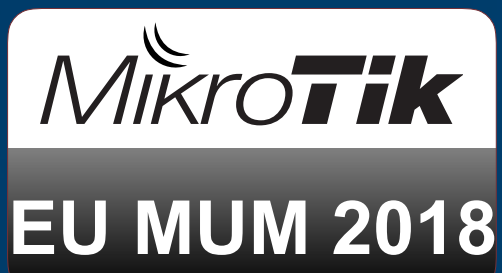

## Optimising CAPsMAN settings to improve performance

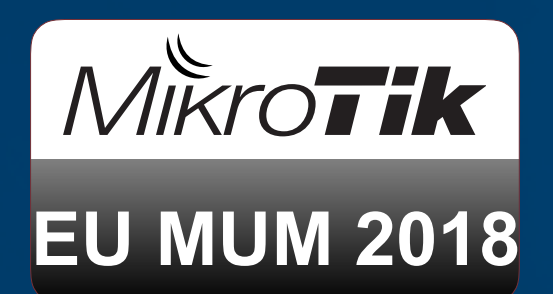

But, more importantly - "Why is this even important?"

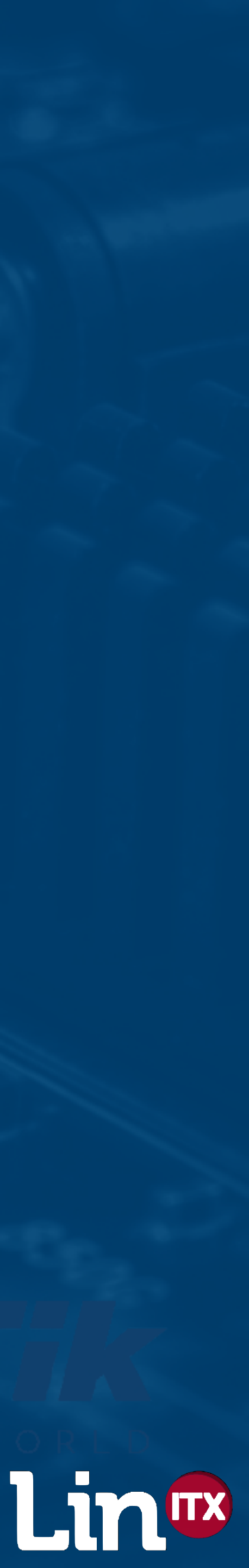

## It's only WiFi - it works!

# View of WiFi industry looking in from 'outside'? house / office / garage / wherever you like'

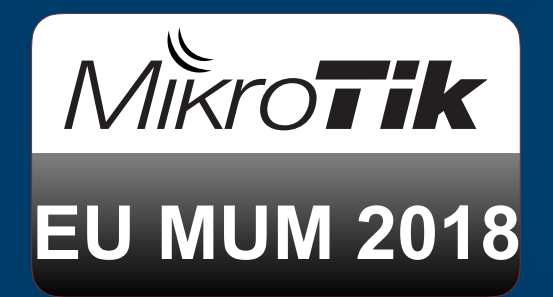

 'Anyone can install WiFi - just stick a box in the • 'It just works, my one AP feeds the entire house!' • It's all automatic, let it choose the best channel

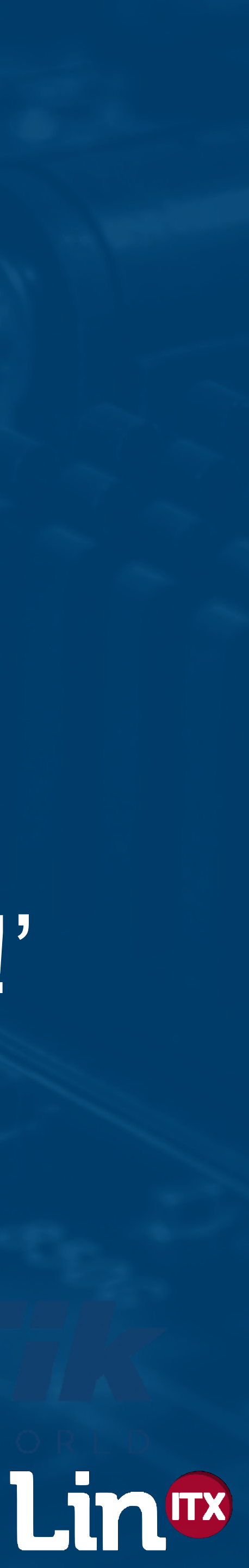

## It's only WiFi - it works!

 Therefore the perception is that it must be really easy to cover the office / warehouse / school Just throw loads more APs in! Leave everything to default settings Reality is that the WiFi protocol was designed to go as slow as required to make it still work

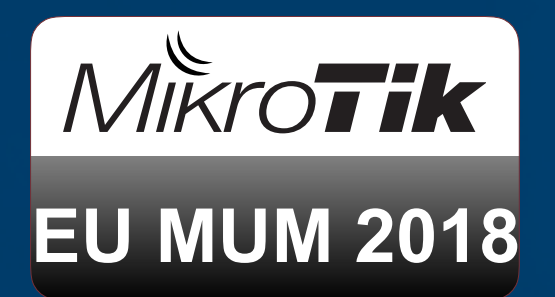

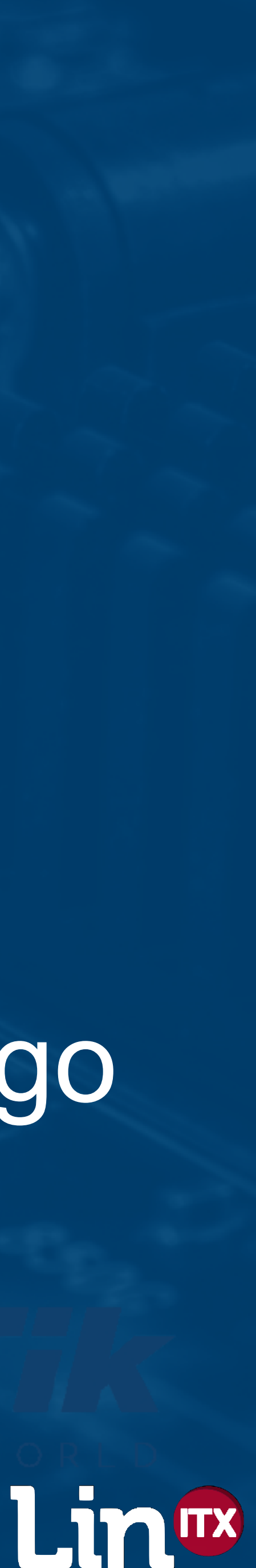

## Example of poor install, yet still works!

Was staying at a hotel last night and could not believe how fast the Wi-Fi network was... went down for breakfast and while waiting for the elevator, I understood why. Got to love networks!

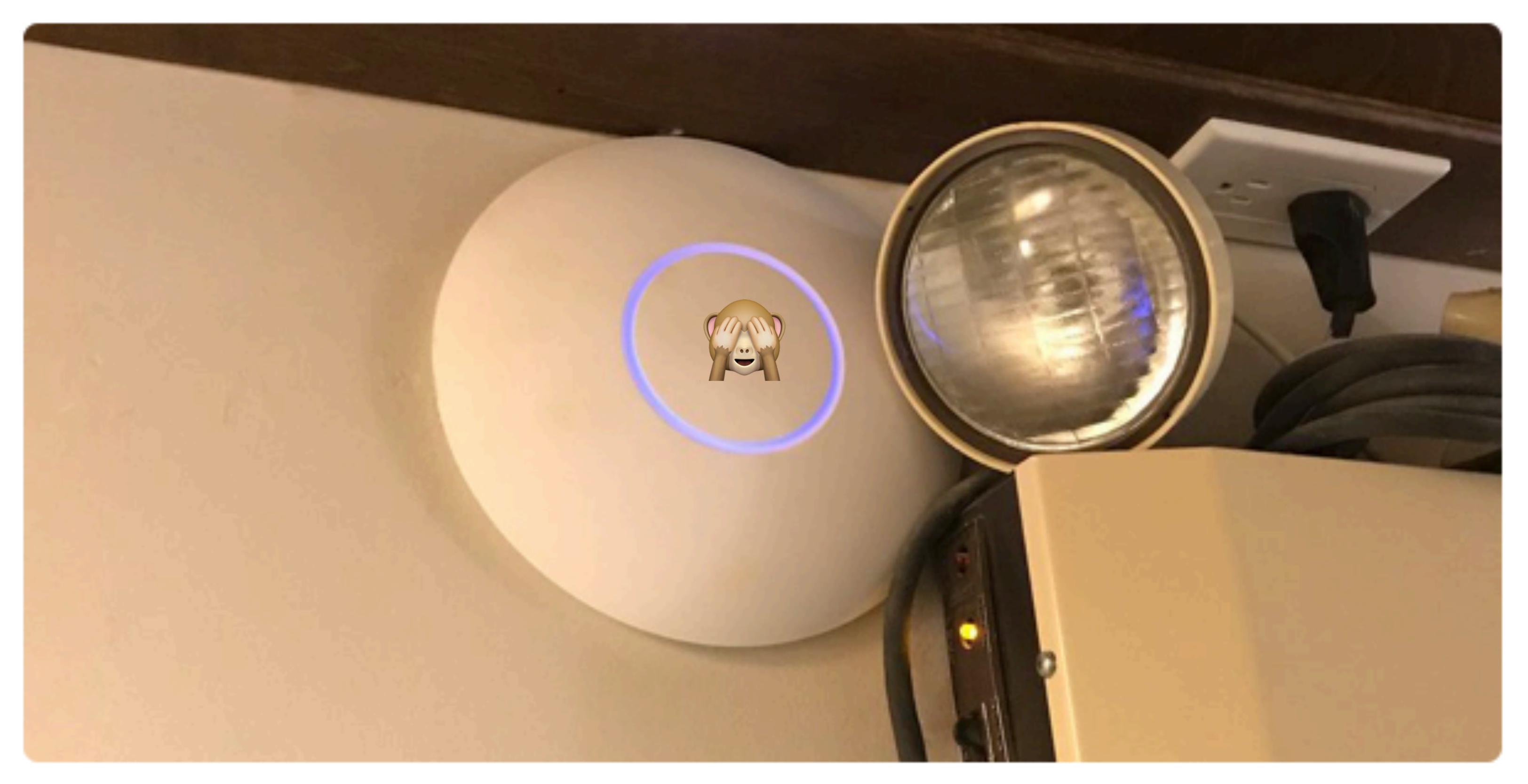

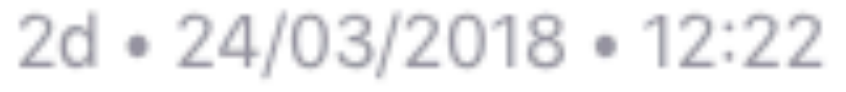

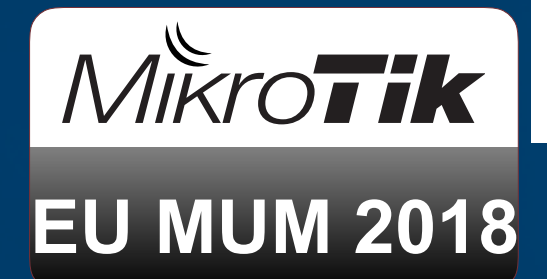

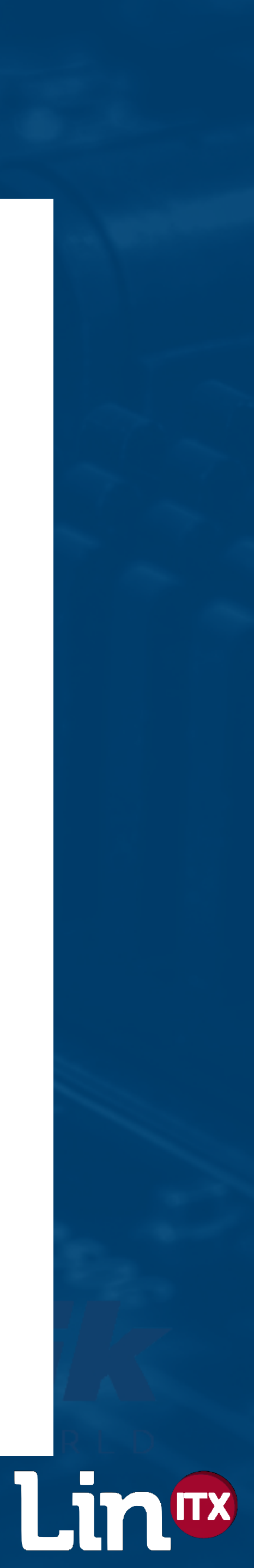

 Too few APs - massive gaps in coverage Too many APs - too much noise / interference APs set to maximum power - noise / interference • 40MHz on 2.4GHz - no known clients support it 80MHz on 5GHz - poor coverage and more interference

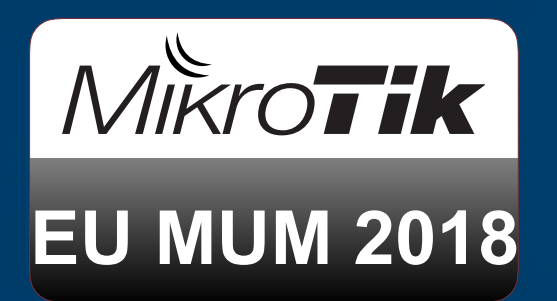

### **Common Mistakes**

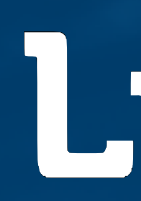

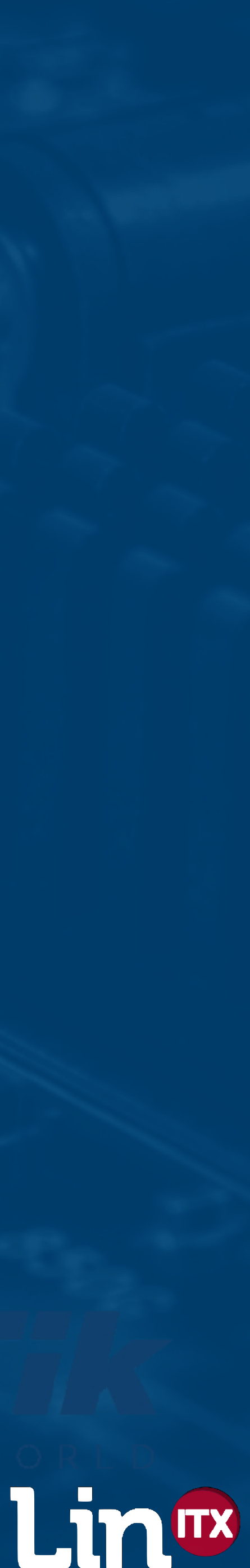

 Running tests to speedtest.net in each area to test speed to internet - does not test JUST the internal network / AP only! - Also a risk you are not connected to the right AP being tested

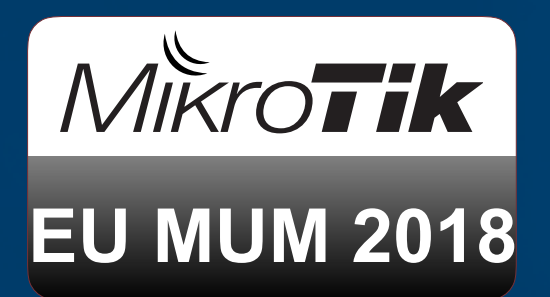

## **Common Mistakes**

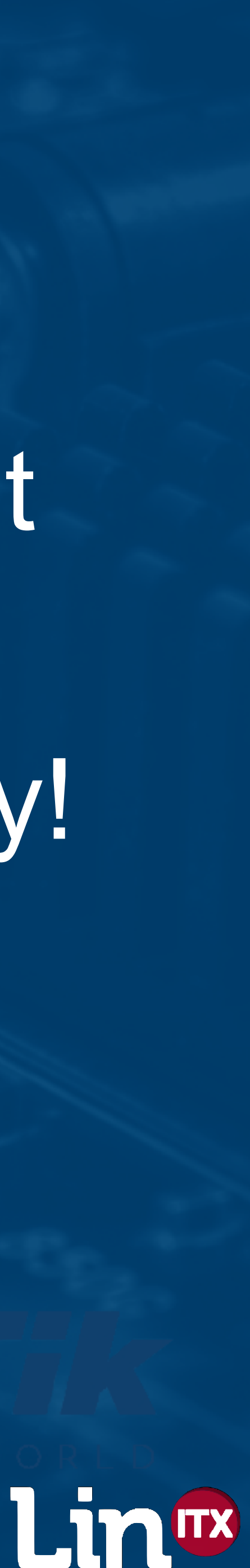

"4-5 bars" coverage everywhere poorer performance not better

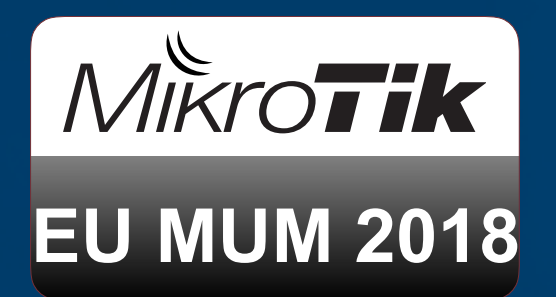

## **Common Mistakes**

- Looking at phone/tablet signal level and going for
  - Most common mistake of all. Signal strength of APs is **not** the same as 'quality' or high throughput Higher signal strengths of APs usually generates

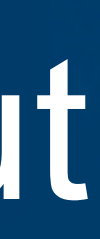

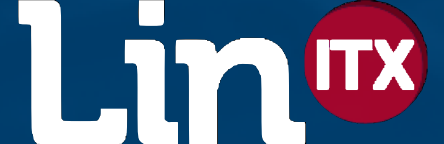

 "Low density WiFi" (e.g. home, small office / hotel) Usage more light / bursty in nature and limited by internet connection, not wireless connection • "High density WiFi" (e.g. sports arena, concerts, theatres, Conferences, Schools, MikroTik MUM?) If the WiFI is sub-par, now everyone complains!

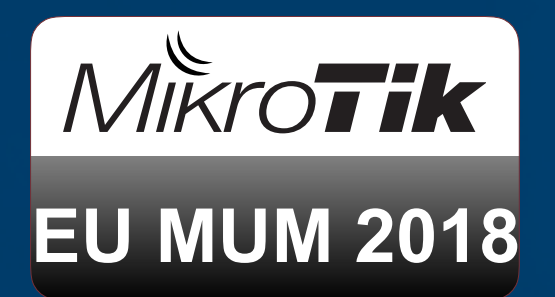

If WiFi is not placed under stress - does anyone notice?

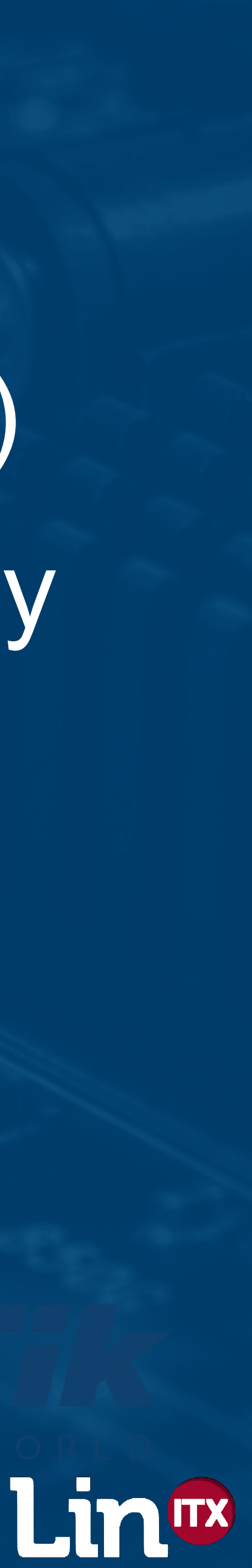

## Why is the WiFi 'broken'?

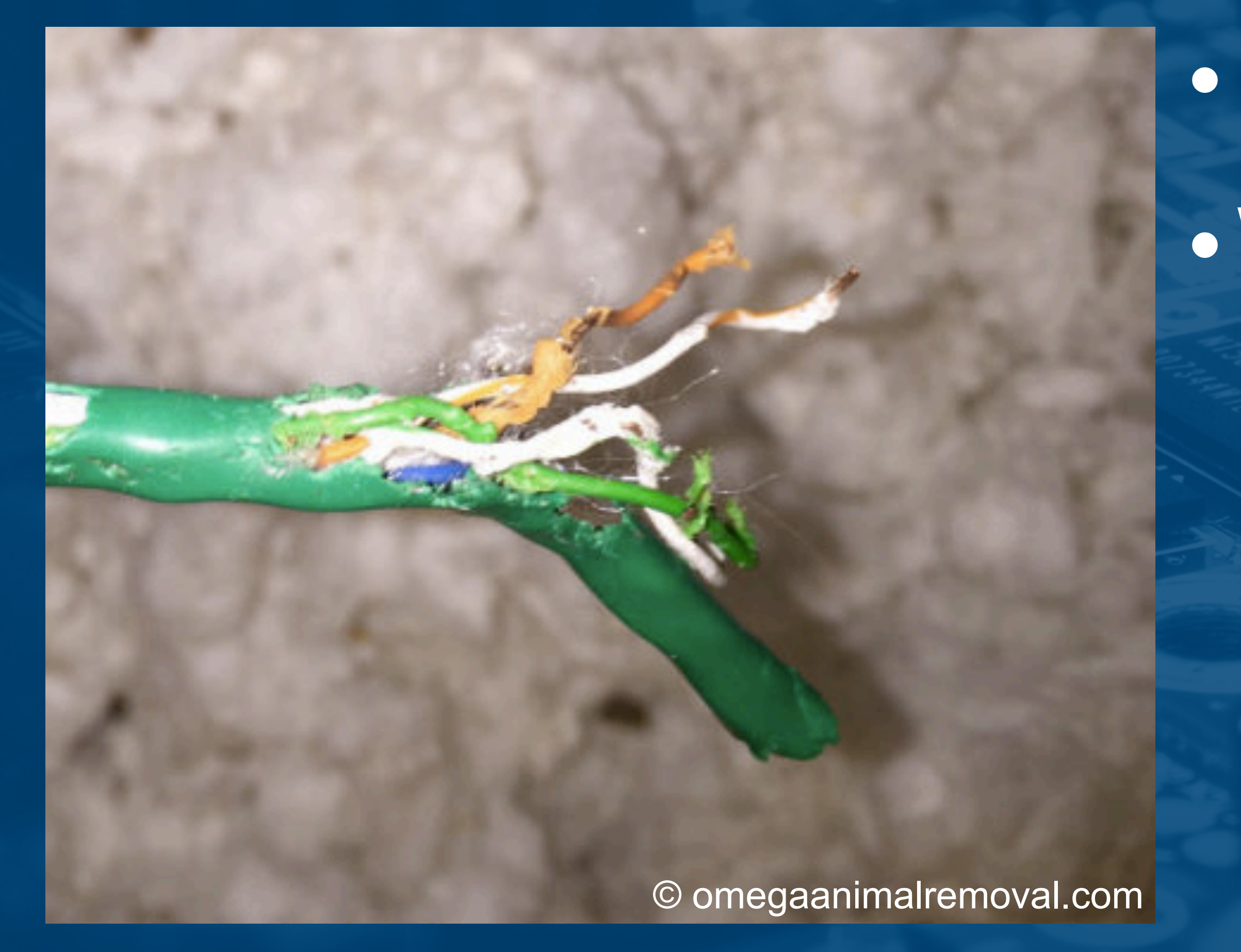

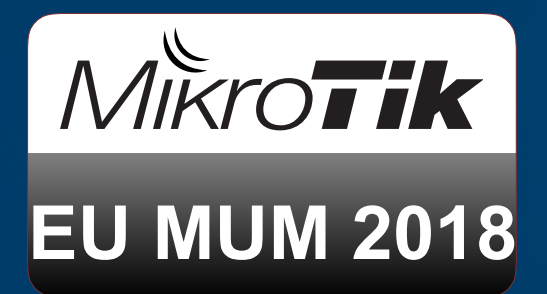

 Cabling faults are easy to find WiFi faults are more hidden • RF is 'invisible' • Far more difficult to diagnose without specialist tools

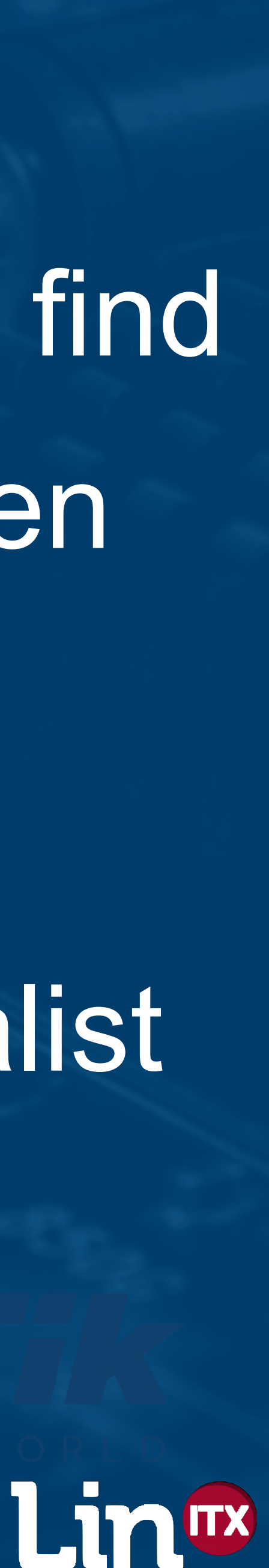

• Typical sources of 2.4GHz problems? Interference - some non-802.11 devices – Bluetooth, Microwave Ovens, CCTV, Video Senders', RF based Motion Sensors, USB3.0, Zigbee, electrical switches, commutator motors. Can be highly disruptive especially if '100% occupancy

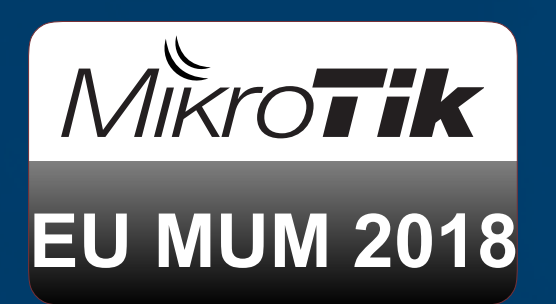

### Interference

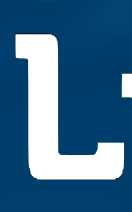

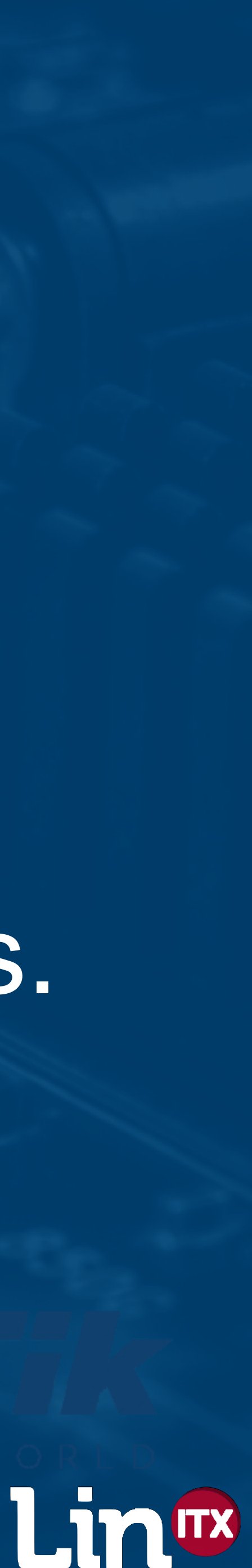

## Interference

 Besides non-802.11 signals, what is the biggest 'interferer'? Plain ordinary 'Congestion' -i.e. 'Co-Channel-Interference' (CCI) from other 802.11a/b/g/n/ac devices!

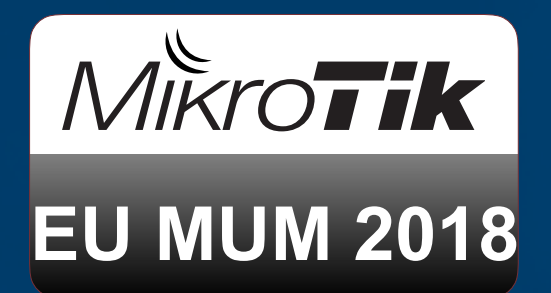

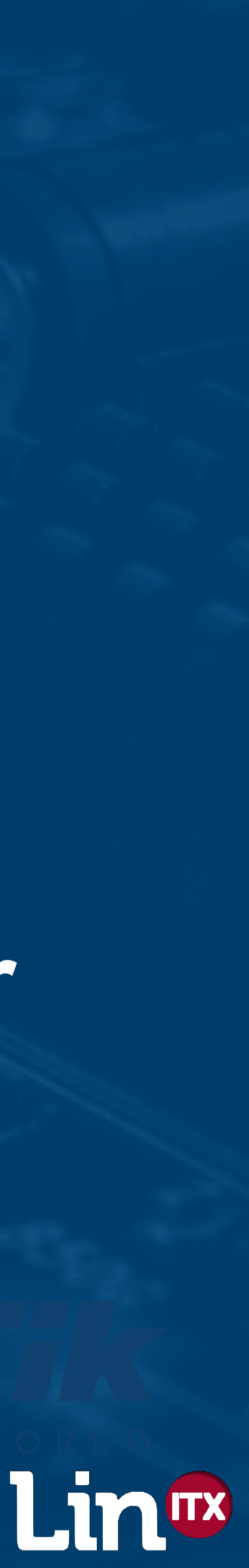

## Interference - CSMA/CA - A little theory

• WiFi devices use a system called Carrier Sense determine if the channel is busy

channel is available called Clear Channel Assessment (CCA)

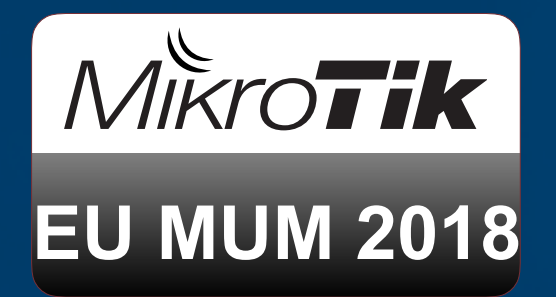

# Multiple Access / Collision Avoidance (CSMA/CA) to

## Carrier Sense uses a method of determining if the

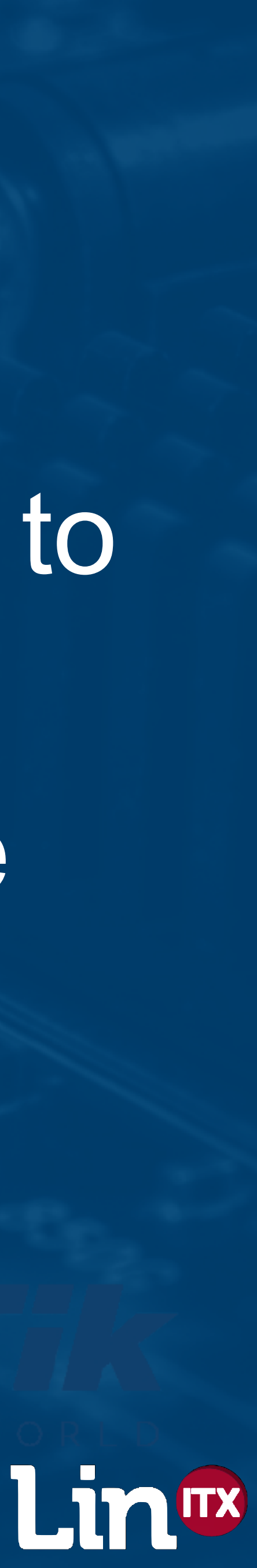

## Interference - CCA

 802.11 uses two methods to assess the Channel occupancy and will wait until it has a clear channel before transmitting based on :- Energy Detection (for non-802.11 signals) • Carrier Sense (where the signal is 802.11)

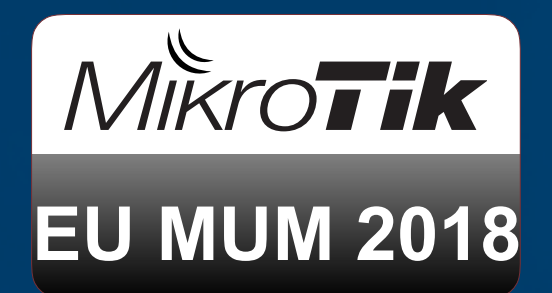

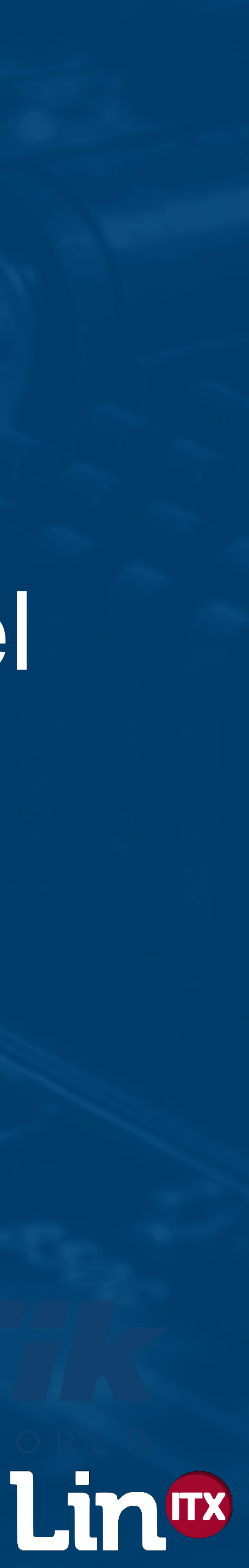

## Interference - CCA Energy Detection

 Any non-decodable signal that is above the "ED "busy" / "in use"

 ED threshold is set to be 20dB more than the level required to successfully decode an 802.11 header If interference is 100% duty cycle - device will

never transmit

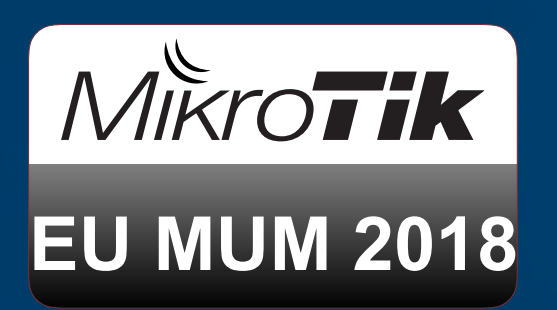

## threshold level" makes the channel marked as being

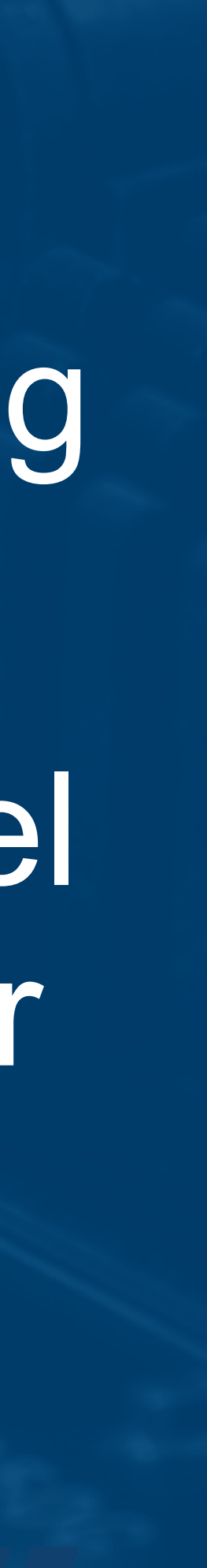

## Interference from motion alarm sensor - 100% occupancy

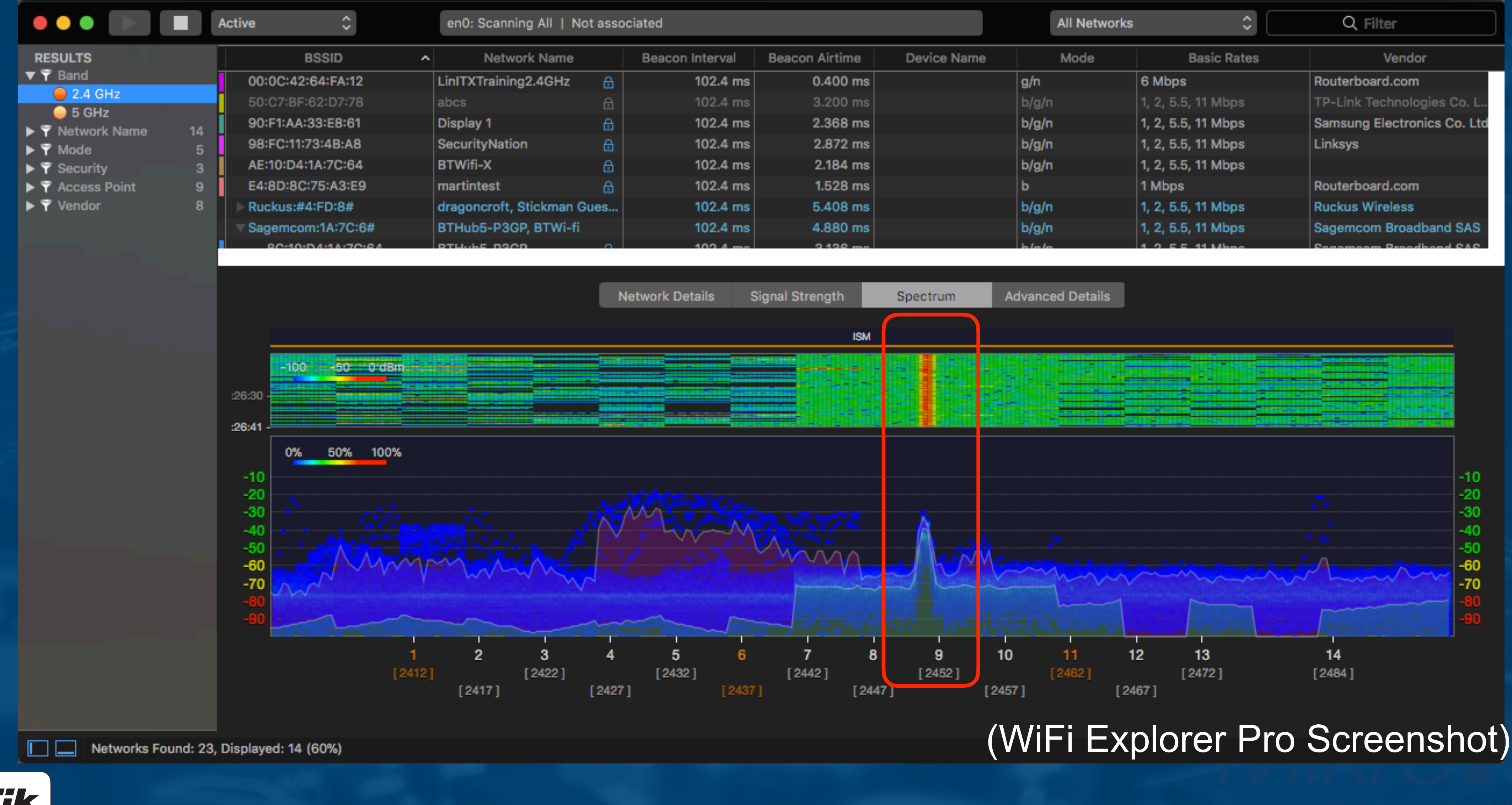

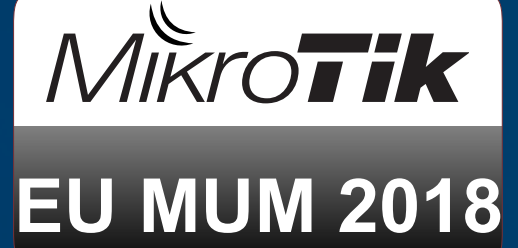

|         |                |             | All Networks | \$                 | Q Filter                    |
|---------|----------------|-------------|--------------|--------------------|-----------------------------|
| erval   | Beacon Airtime | Device Name | Mode         | Basic Rates        | Vendor                      |
| )2.4 ms | 0.400 ms       |             | g/n          | 6 Mbps             | Routerboard.com             |
| )2.4 ms | 3.200 ms       |             | b/g/n        | 1, 2, 5.5, 11 Mbps | TP-Link Technologies Co. L  |
| )2.4 ms | 2.368 ms       |             | b/g/n        | 1, 2, 5.5, 11 Mbps | Samsung Electronics Co. Ltd |
| )2.4 ms | 2.872 ms       |             | b/g/n        | 1, 2, 5.5, 11 Mbps | Linksys                     |
| )2.4 ms | 2.184 ms       |             | b/g/n        | 1, 2, 5.5, 11 Mbps |                             |
| )2.4 ms | 1.528 ms       |             | b            | 1 Mbps             | Routerboard.com             |
| )2.4 ms | 5.408 ms       |             | b/g/n        | 1, 2, 5.5, 11 Mbps | Ruckus Wireless             |
| )2.4 ms | 4.880 ms       |             | b/g/n        | 1, 2, 5.5, 11 Mbps | Sagemcom Broadband SAS      |
| 12.4 mg | 9 19 e ma      |             | blab         | 1 0 5 5 11 Mbpa    | Conomoorn Broadband CAC     |

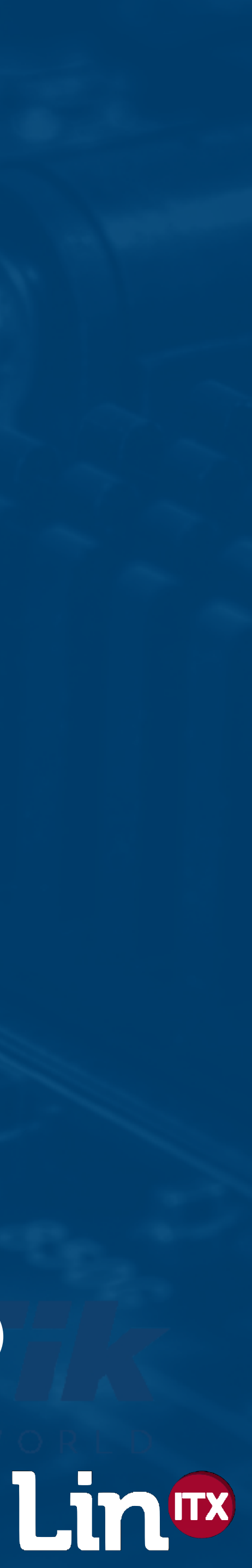

 CCA Carrier Sense decodes the signal's physical header at the start of each transmission and takes note of the transmitted duration field Requires the signal to be 802.11 and for the physical header to be decoded without errors Header contains transmission time Device will 'back off' and wait for that time

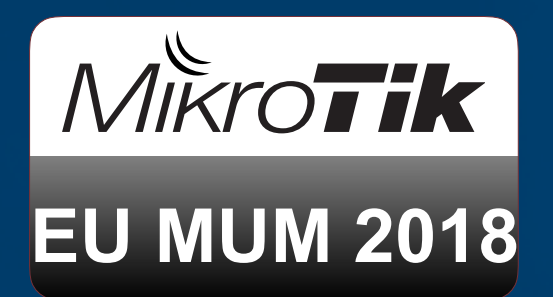

## Interference - CCA Carrier Sense

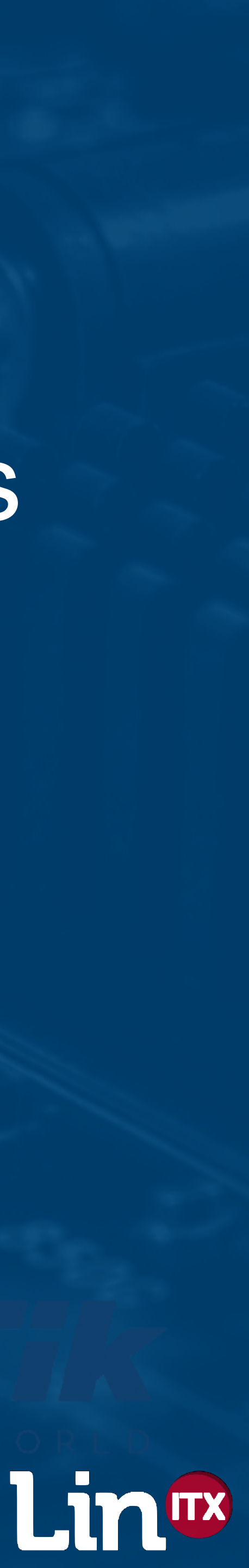

 Regardless of which system used (Carrier Sense or Energy Detection) station will wait and not transmit until the chanel is clear Busier the channel, the slower the throughput So what consumes 'airtime' on an 802.11 network?

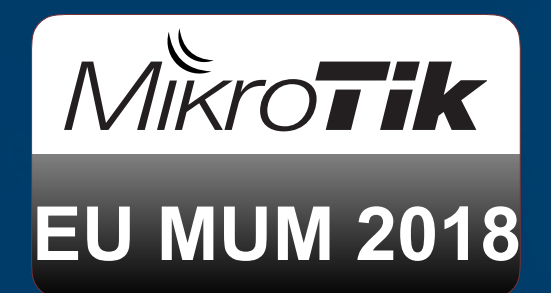

## Interference - CCA Carrier Sense

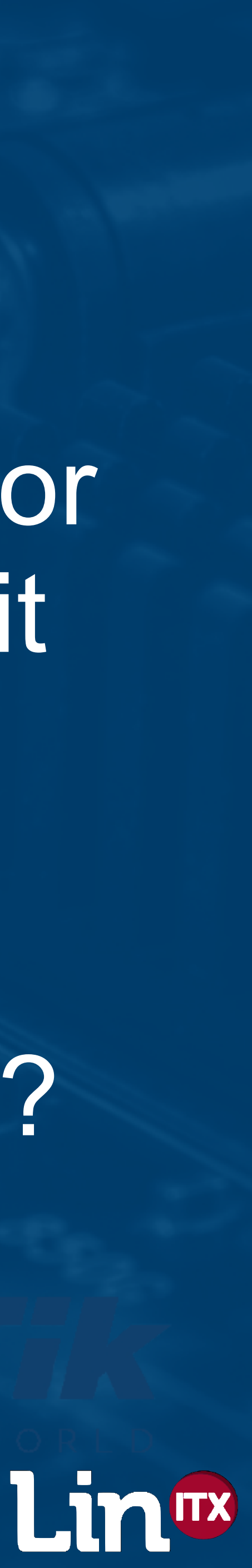

 Three major types of 802.11 based contention Clients all contending for one AP's airtime APs contending with other APs Clients connected to different APs but contending with each other for airtime

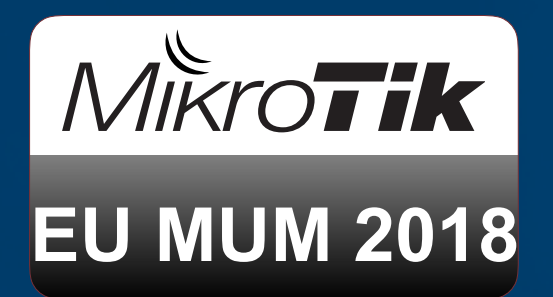

## Interference - Contention Types

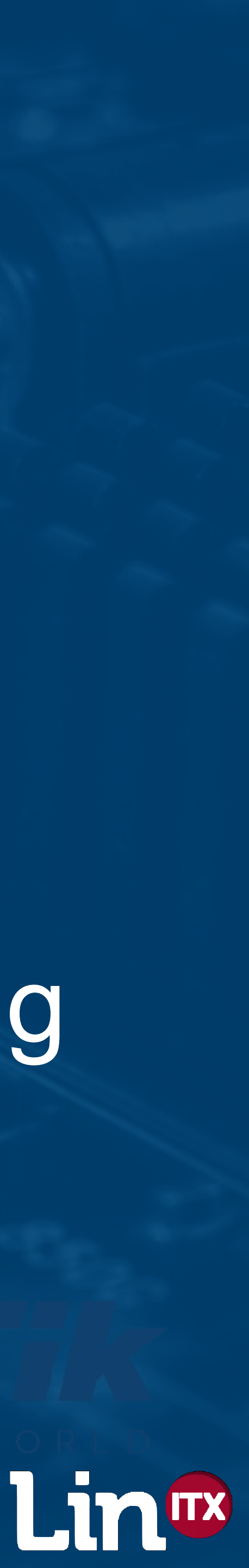

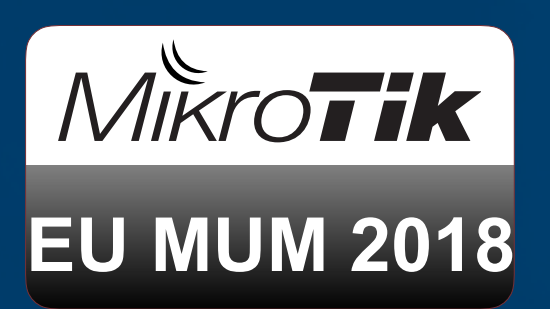

## Client to Client and Client to AP CCI

Ch1

.....

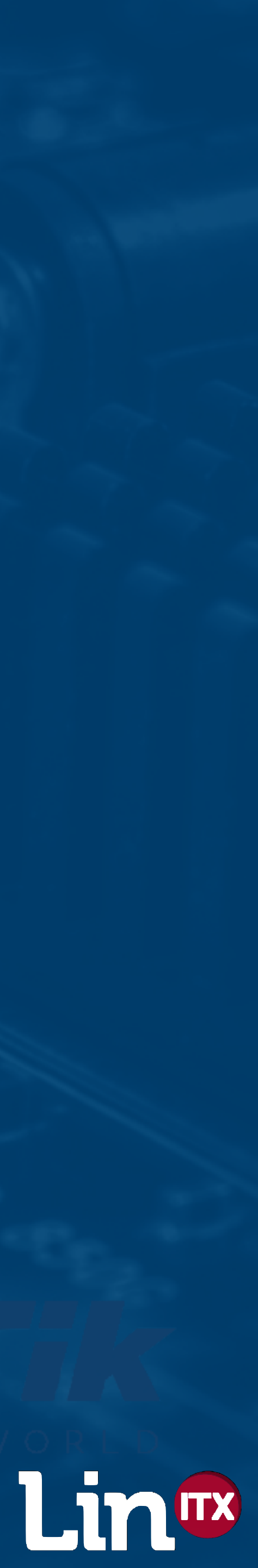

## AP to AP CCI Also when using 'repeater' mode

## Ch1

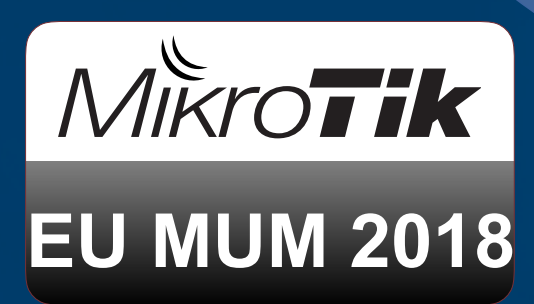

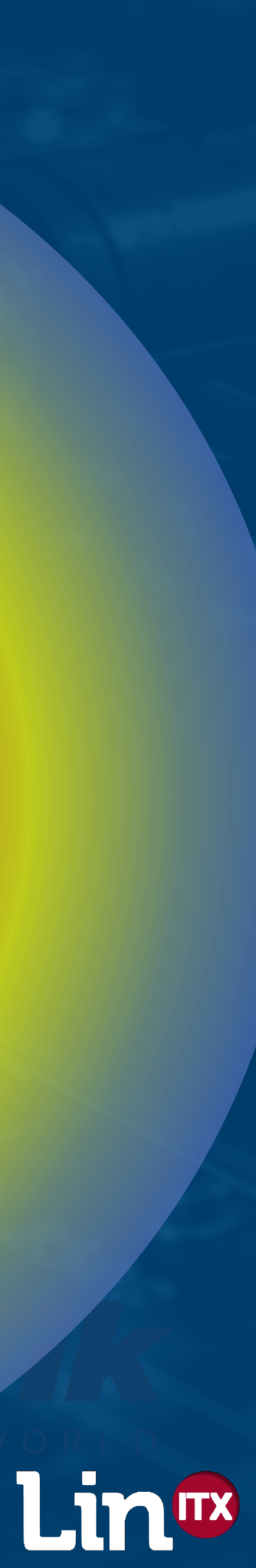

Ch1

## Client to Client CCI (with APs far enough apart)

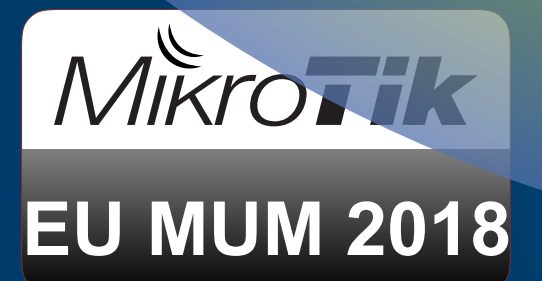

Ch

## Ch 1)

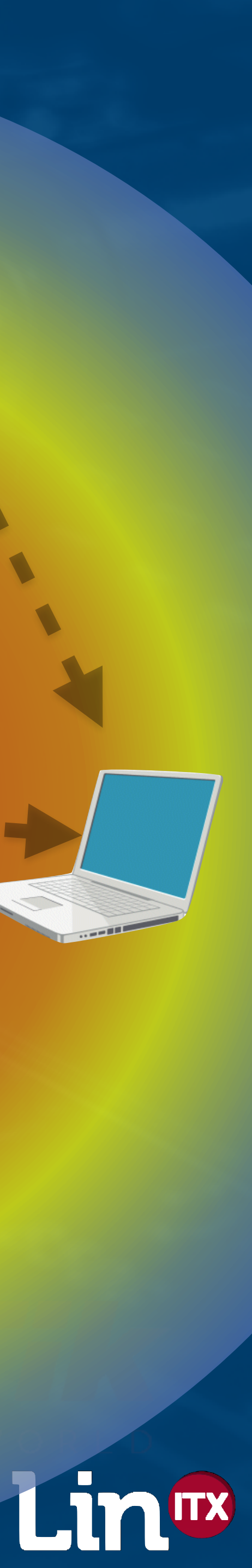

• AP to AP CCI is more common than you think plane)

 Clients will be shielded more from each other by people and/or building

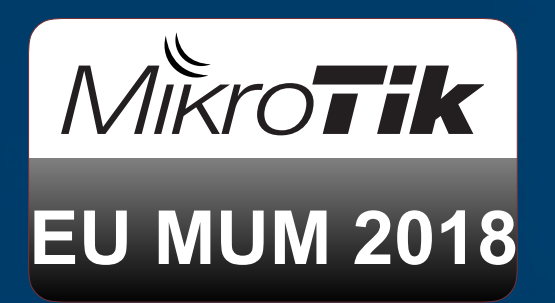

### Airtime - CSMA/CA

## APs will usually be able to 'see' each other better than client to clients can (as the APs are often higher up and mounted on the same horizontal

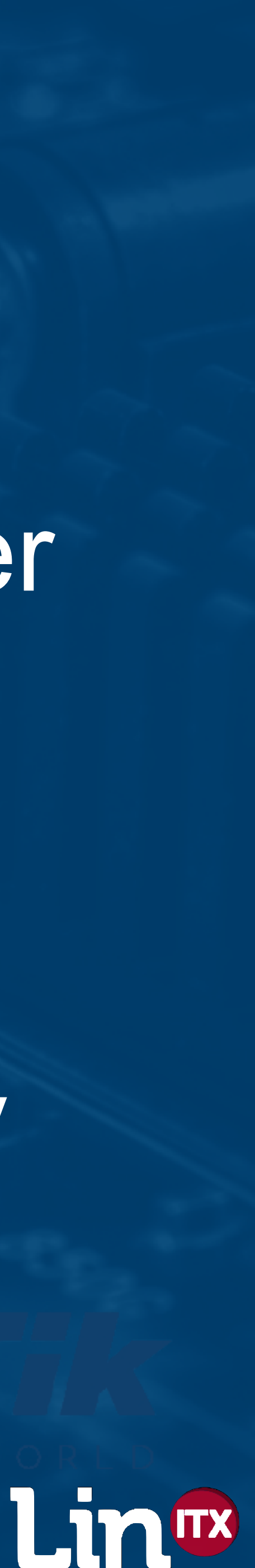

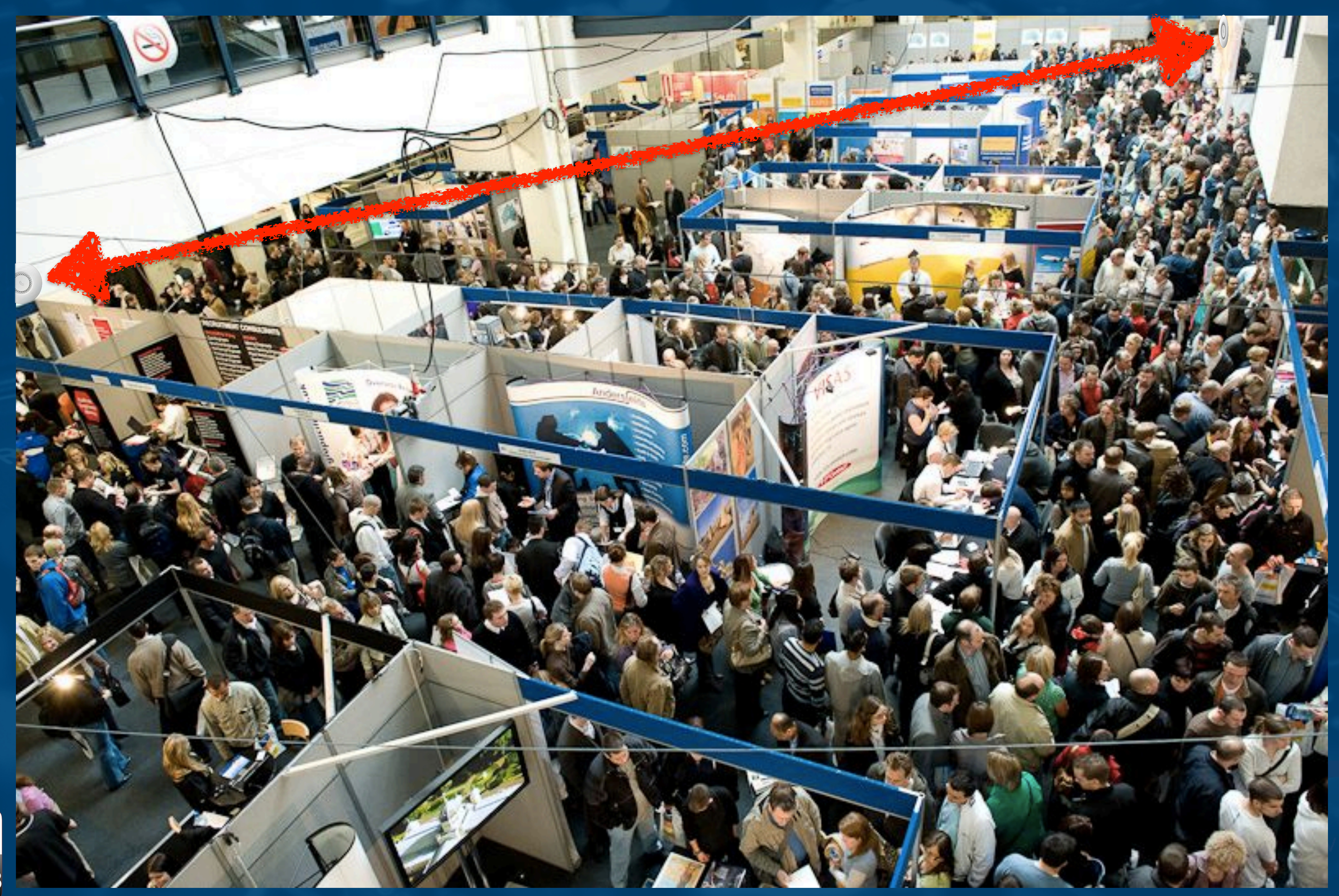

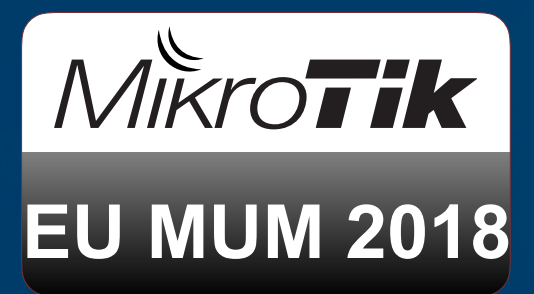

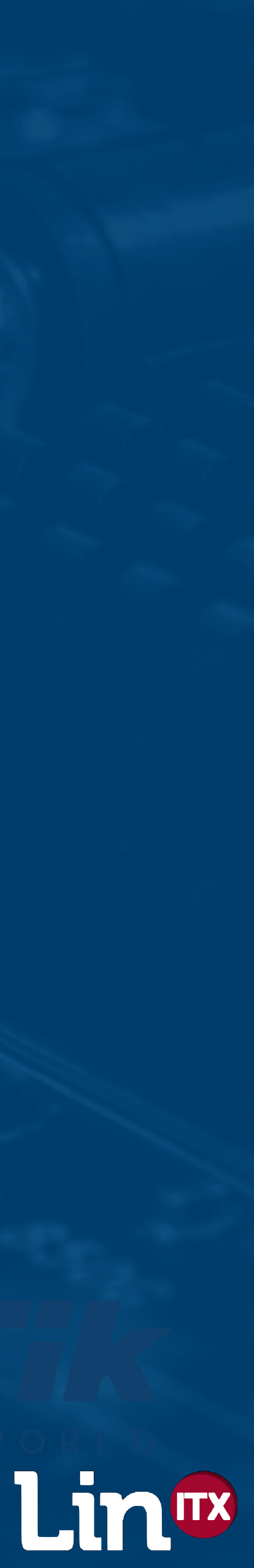

 Therefore important to keep 'same channel APs' as isolated from each other as possible Use the building to shield between them - Use directional antennas? Also bear in mind the potential of Co-channel interference with clients half way between two APs on same channel!

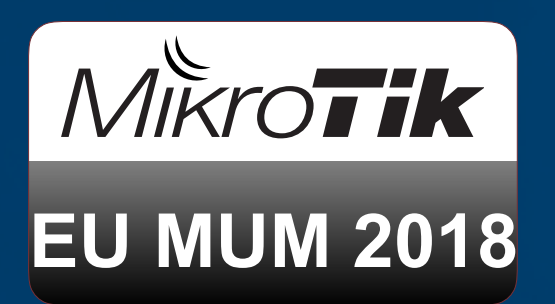

## Airtime - CSMA/CA

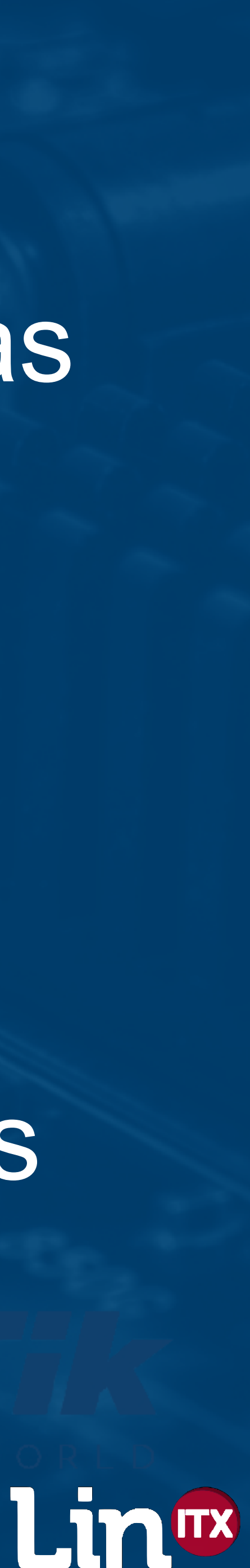

 802.11 is designed to cope with CCI - better called 'channel contention' or 'congestion' than noise / non 802.11 interference Very important to use non-overlapping channels Overlapping channels will be seen as non 802.11

noise / interference

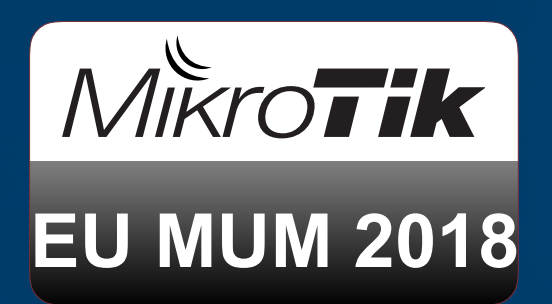

CCI or ACI - which is preferred?

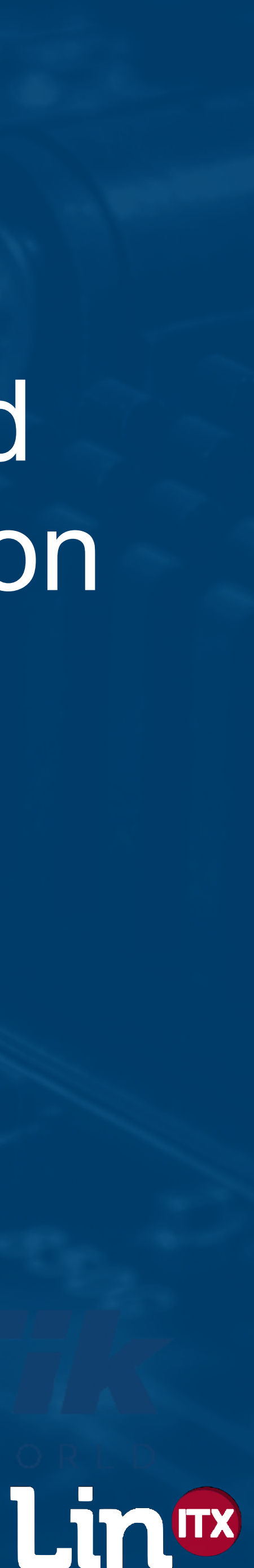

• Two very active APs on the same channel, will force them to both back off and send beacons late (or even give up altogether and miss a beacon), Thus each AP will reduce user throughout until the other AP is quiet. Especially with 'repeaters' Two APs on the same channel is effectively having a very large cell on one channel

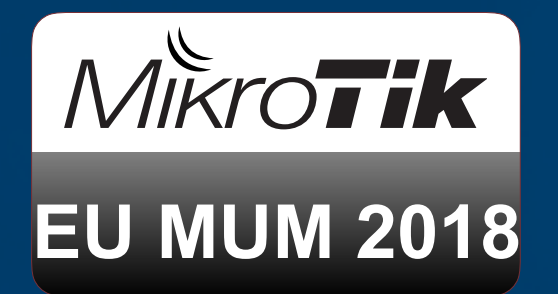

## Airtime - CSMA/CA

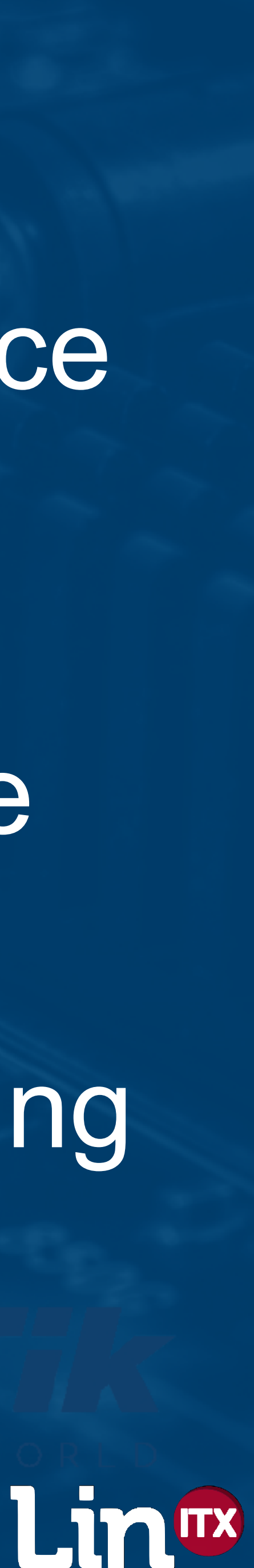

## Airtime - Beacons

Access points have to send out beacons
Beacons contain data such as SSID, RadioName and advertised features / extensions
Each SSID requires a separate beacon
Beacons are sent at the slowest basic rate

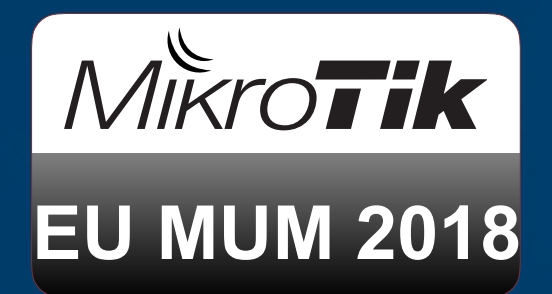

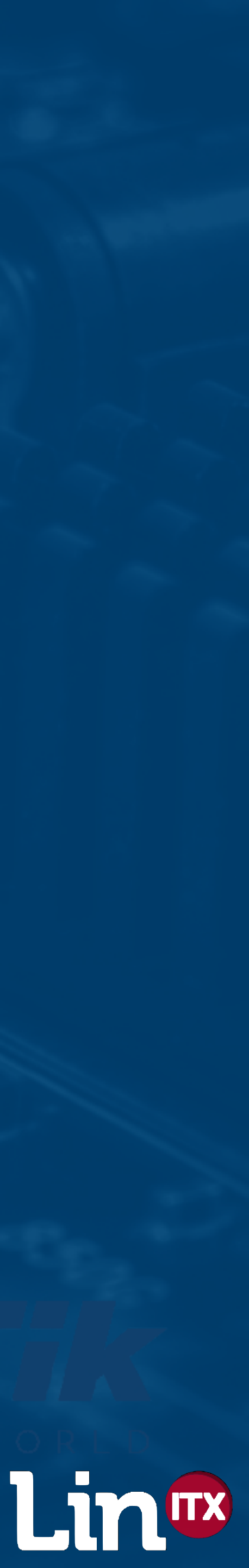

## Airtime - Beacons

 Therefore more SSIDs equals more time consumed Starving time from clients Beacons can be configured to be sent at higher data rates, therefore less time consumed Increasing airtime for clients

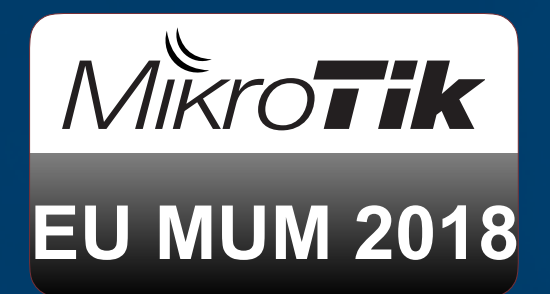

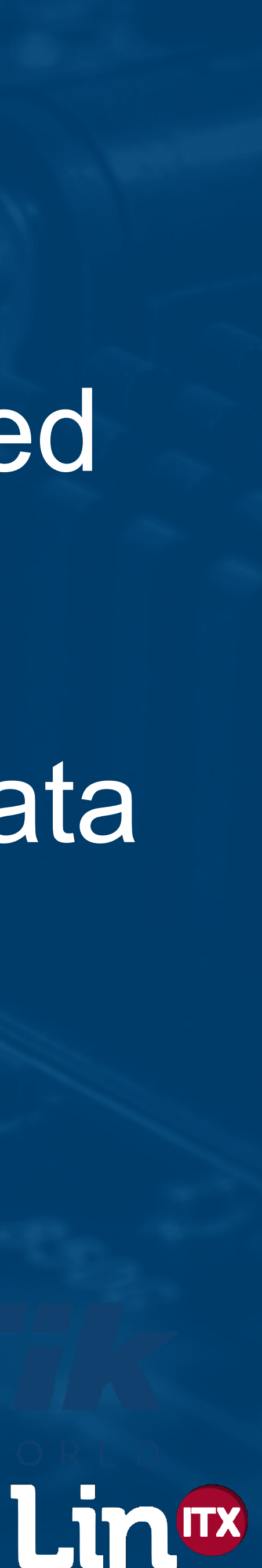

 Client will always send probe requests at their slowest data rate (e.g. 6Mbps) data rate (perhaps 24Mbps)

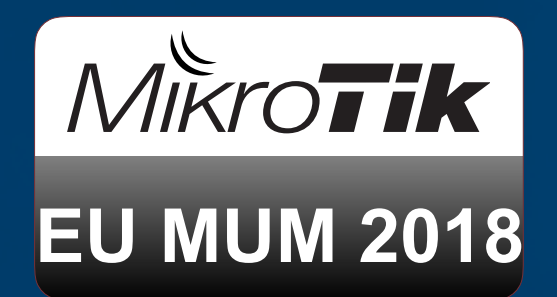

## Airtime - Probes

- AP will reply with Probe Response at the AP's lowest
- Client will ACK with AP's lowest data rate 24Mbps But the initial Client probe will always be at 6Mbps :(

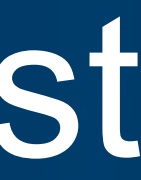

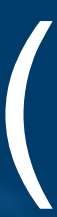

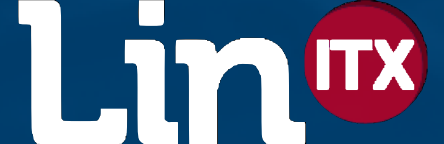

## 2.4GHz vs. 5GHz

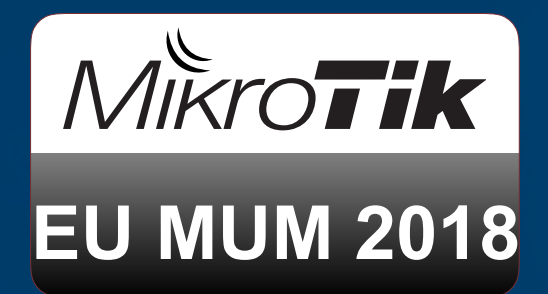

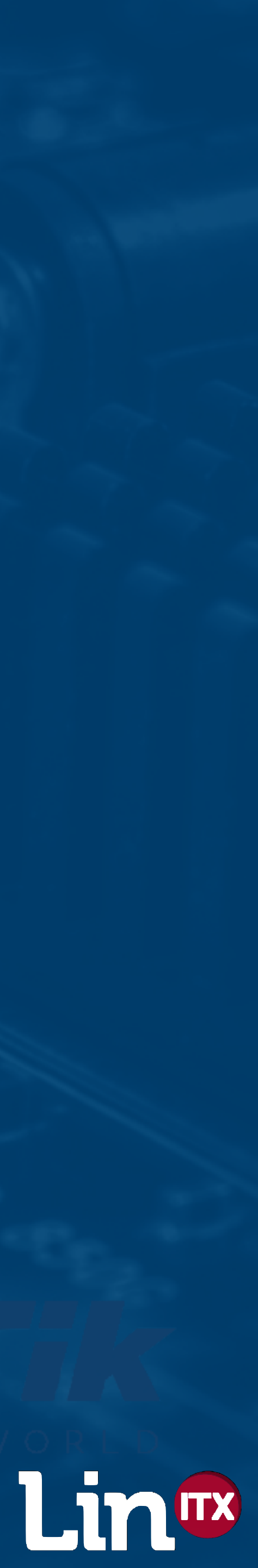
#### 2.4GHz vs. 5GHz

Majority of clients now support both bands
More channels on 5GHz, less interference
Therefore need to encourage clients to use 5GHz

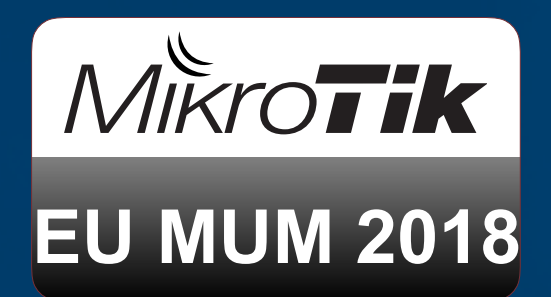

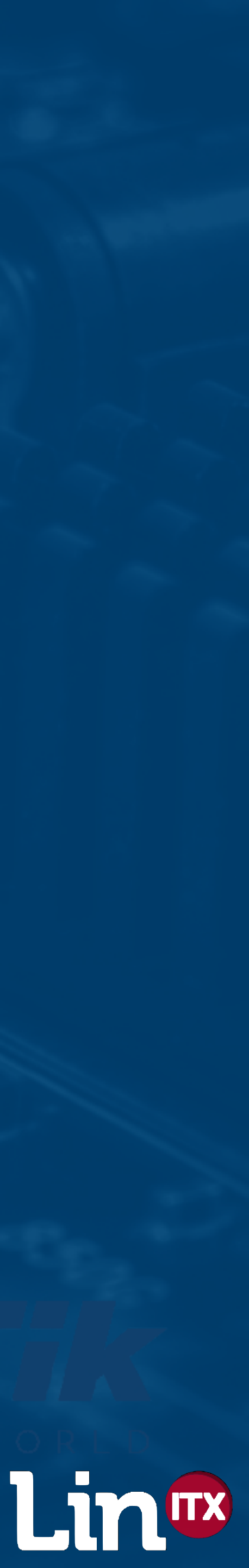

# Enough of the Theory! Time for Solutions :)

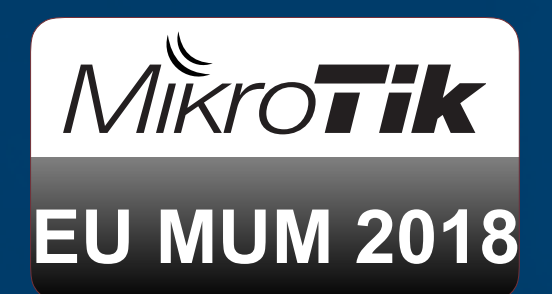

Or why it is important - now learn what to do about it :)

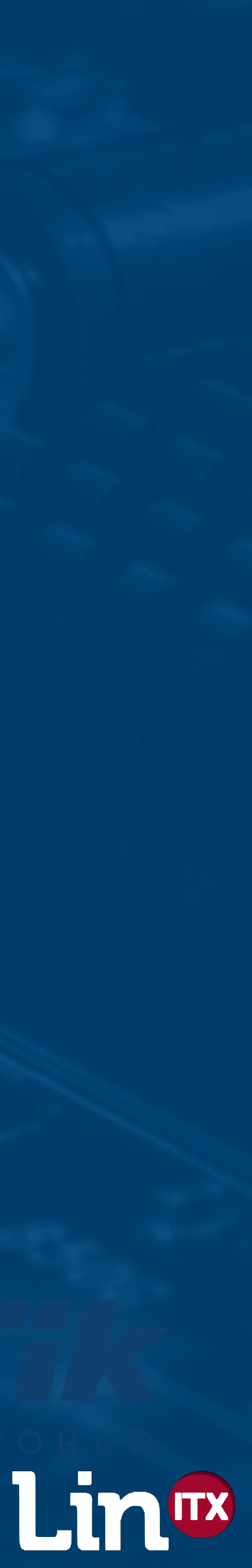

 Try to avoid using too many SSIDs No more than 4-6 SSIDs per physical interface The lower the number of SSIDs the better Turn off WPS as the WPS 'Information Element' increases the size of all transmitted beacons

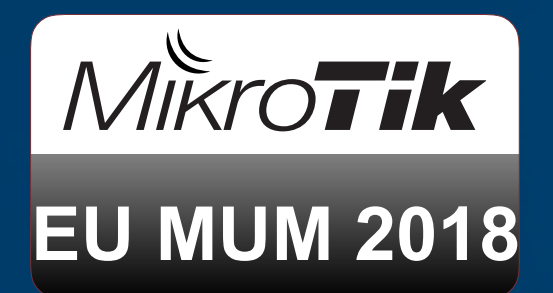

#### **Design Solutions?**

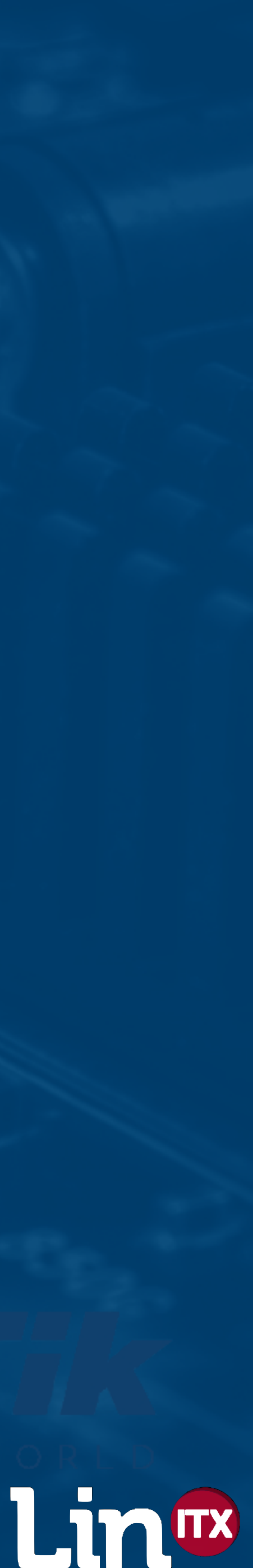

• Try to avoid using 802.11b if possible Reduce Tx power on 2.4GHz to encourage clients to connect to the stronger 5GHz signal instead consider using two SSIDs to use human psychology • On 2.4GHz use "Slow Internet" ? • On 5GHz use "Fast Internet" ?

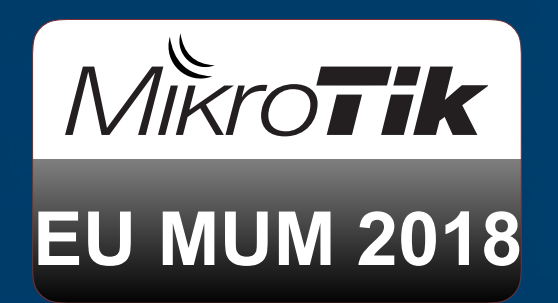

#### **Design Solutions?**

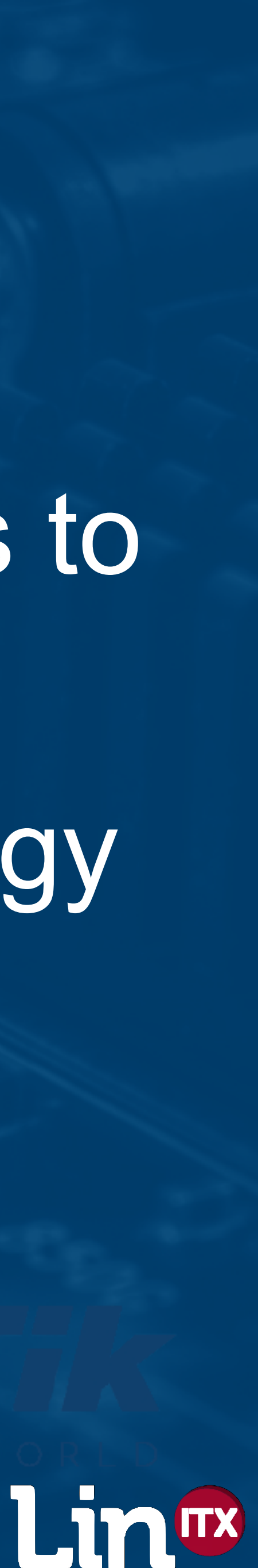

#### **Design Solutions?**

• If you \*have\* to use 2.4GHz - Ch's 1, 6, 11 ONLY On 5GHz consider that some clients do not support DFS channels and also that APs on DFS channels may go offline Therefore ensure there are always some non-DFS channel APs nearby (Channels 36-48)

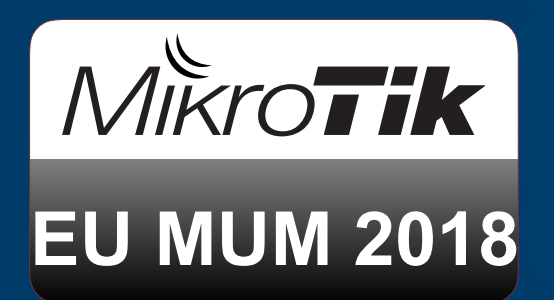

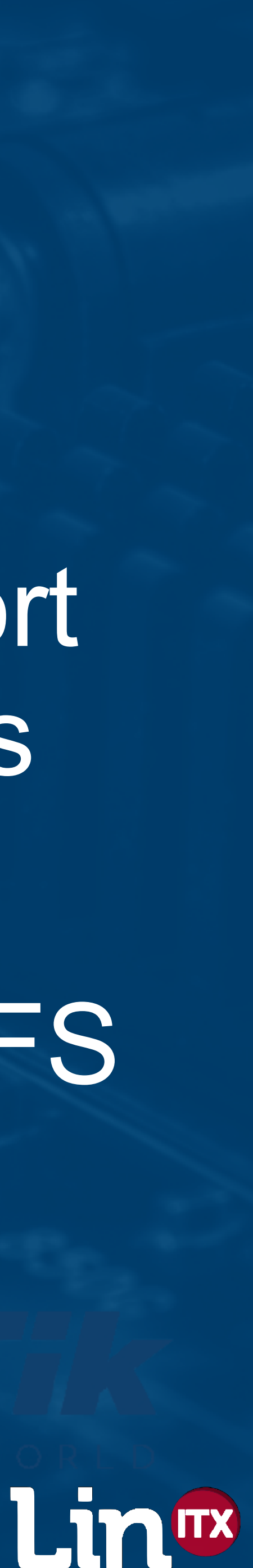

#### Surveying Tip to measure AP to AP CCI

 Measure signal levels of \*other\* APs on all APs to determine if AP to AP co-channel interference is present - Look for other AP levels around -80dBm or less - CAPsMAN now allows background scanning:)

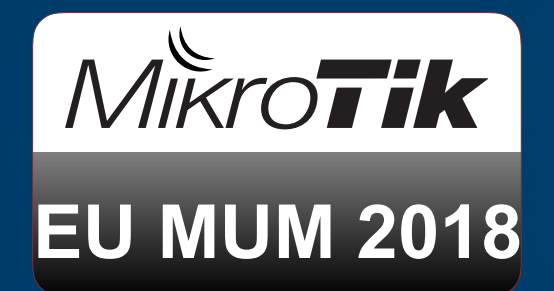

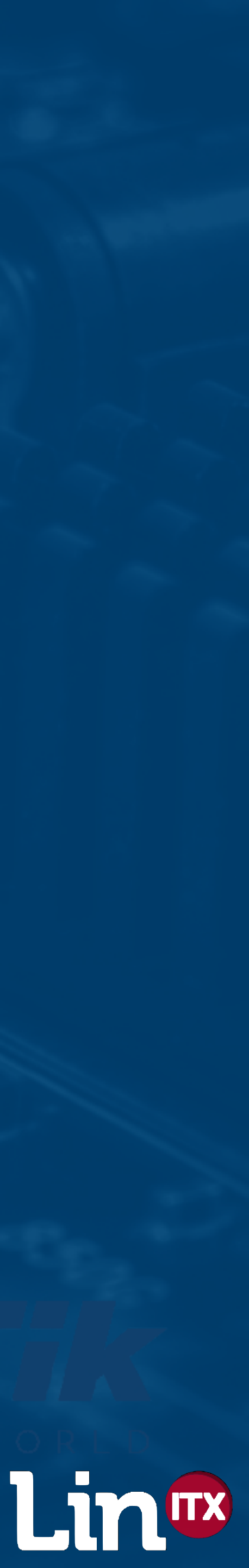

### Measuring other AP signal levels

| CAPSMAN  | J                     |                |                  |           |                 |         |             |            |           |               |          |              |       |              |                   |                                                                                                    |       |
|----------|-----------------------|----------------|------------------|-----------|-----------------|---------|-------------|------------|-----------|---------------|----------|--------------|-------|--------------|-------------------|----------------------------------------------------------------------------------------------------|-------|
| CAP Inte | erface                | Provisioning   | Configurations   | Channe    | ls Datapaths    | Secur   | ity Cfg. 🎾  | Access Lis | st Rates  | Remote CAP    | Radio    | Registration | Table |              |                   |                                                                                                    |       |
| 4 -      | <ul> <li>✓</li> </ul> | × 🗆            | Reselec          | t Channel | Manager         | AAA     | 4           |            |           |               |          |              | Find  | y'           |                   |                                                                                                    |       |
| Name     | Name                  |                |                  |           |                 |         |             |            |           |               |          |              |       |              |                   |                                                                                                    |       |
|          | Name                  |                |                  |           | 🛆 Туре          |         | MT          | U Ac       | ctual MTU | L2 MTU T:     | ĸ        |              | Rx    | -            |                   |                                                                                                    |       |
| SMB      | <b>\$</b> 2.4         | KGHz—Kitchen-h | AP-ac-Lite-vfas  | tD        | CAP Inter       | face    |             | 1500       | 1500      | 1600          |          | 0 bps        |       |              |                   |                                                                                                    |       |
| SB       | \$                    | >2.4GHz—Kitche | n-hAP-ac-Lite-1  | -LinITX   | CAP Inter       | face    |             | 1500       | 1500      | 1600          |          | 0 bps        |       |              |                   |                                                                                                    |       |
| RSMB     | <b>₩</b> 5G           | Hz-Kitchen-h&  | P-ac-Lite-ofastC | CAPs Sca  | anner (Running) | }       |             |            |           |               |          |              |       |              |                   |                                                                                                    |       |
| SB       | *                     | Show Catego    | ries             |           |                 |         |             |            |           |               |          |              |       |              |                   |                                                                                                    |       |
|          |                       | Detail Mode    |                  | Interfac  | e: 5GHz-Kitch   | ien-hAP | -ac-Lite-vf | fastD      |           |               |          |              |       |              | ₹                 | Sta                                                                                                    | art   |
|          | _                     | Inline Comm    | ents             |           |                 |         |             |            |           |               |          |              |       |              |                   |                                                                                                    |       |
|          |                       | Show Column    | is 🕨             |           |                 |         |             |            |           |               |          |              |       |              |                   |                                                                                                    |       |
|          | -                     |                |                  |           |                 |         |             |            |           |               |          |              |       |              |                   | Clo                                                                                                    | xse   |
|          |                       | Find           | Ctrl+F           |           |                 |         |             |            |           |               |          |              |       |              |                   | Masult                                                                                                    | Godow |
|          | _                     | Find Next      | Ctrl+G           |           |                 |         |             |            |           |               |          |              |       |              |                   | INSM M                                                                                                    | maow  |
|          |                       | Select All     | Ctrl+A           |           | Address         | A       | SSID        | Chann      | nel       | Signal Strend | th Noise | Signal To    | Noise | Radio Name   | Route             | erOS V                                                                                                    | -     |
|          | _                     | 8 d d          | TAK              | AP        | 0A:47:C9:D4:0   | C:3B    |             | 5180/      | '20/an    |               | -78 -1   | 09           | 31    |              |                   |                                                                                                    |       |
|          | _                     | Add            | ENT              | APR       | 6C:3B:6B:9D:E   | 3F:F2   | vfast D     | 5240/      | 20-eC/ac  |               | -79 -1   | 08           | 29    | 6C3B6B9DBFF2 | 6.42r             | c30                                                                                                    |       |
|          |                       | Remove         | DEL              | APR       | 6E:3B:6B:9D:E   | )F:F2   | LinITX      | 5240/      | 20-eC/ac  |               | -78 -1   | 08           | 30    | 6C3B6B9DBFF2 | <del>6</del> .42r | c30                                                                                                    |       |
|          |                       | Enable         | Ctrl+E           |           |                 |         |             |            |           |               |          |              |       |              |                   |                                                                                                    |       |
|          |                       | Disable        | Ctrl+D           |           |                 |         |             |            |           |               |          |              |       |              |                   |                                                                                                    |       |
|          |                       | Comment        | Ctrl+M           |           |                 |         |             |            |           |               |          |              |       |              |                   |                                                                                                    |       |
|          |                       | TOTCH          |                  |           |                 |         |             |            |           |               |          |              |       |              |                   |                                                                                                    |       |
|          |                       | Scan           |                  |           |                 |         |             |            |           |               |          |              |       |              |                   |                                                                                                    |       |
|          |                       |                |                  |           |                 |         |             |            |           |               |          |              |       |              | _                 | and the second second s |       |

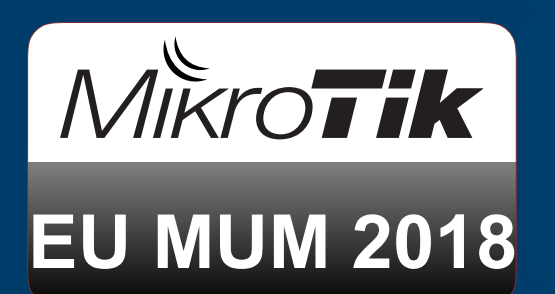

|       |         |         |             |      |         |            | [        | I     |      |       |        |      |   |
|-------|---------|---------|-------------|------|---------|------------|----------|-------|------|-------|--------|------|---|
| Acce  | ss List | Rates   | Remote C/   | AP R | tadio R | egistratio | on Table |       |      |       |        |      |   |
|       |         |         |             |      |         |            | Find     | /     |      |       |        |      |   |
|       |         |         |             |      |         | + -        | Filt     | er    |      |       |        |      |   |
| υ     | Actu    | ial MTU | L2 MTU      | Тх   |         |            | Rx       | -     |      |       |        |      |   |
| 154   | ю       | 1500    | 1600        |      |         | 0 bp       | S        |       |      |       |        |      |   |
| 154   | Ю       | 1500    | 1600        |      |         | 0 bp       | S        |       |      |       |        |      |   |
|       |         |         |             |      |         |            |          |       |      |       |        |      | × |
| fasti | )       |         |             |      |         |            |          |       |      | ∓     | Sta    | rt   |   |
|       |         |         |             |      |         |            |          |       |      |       | Sto    | P    |   |
|       |         |         |             |      |         |            |          |       |      |       | Clos   | æ    |   |
|       |         |         |             |      |         |            |          |       |      |       | New Wi | ndow |   |
| C     | hannel  |         | Sional Stre | nath | Noise   | . Sional   | To Noise | Radio | Name | Route | erOS V |      | • |

#### Background Scan on remote CAP

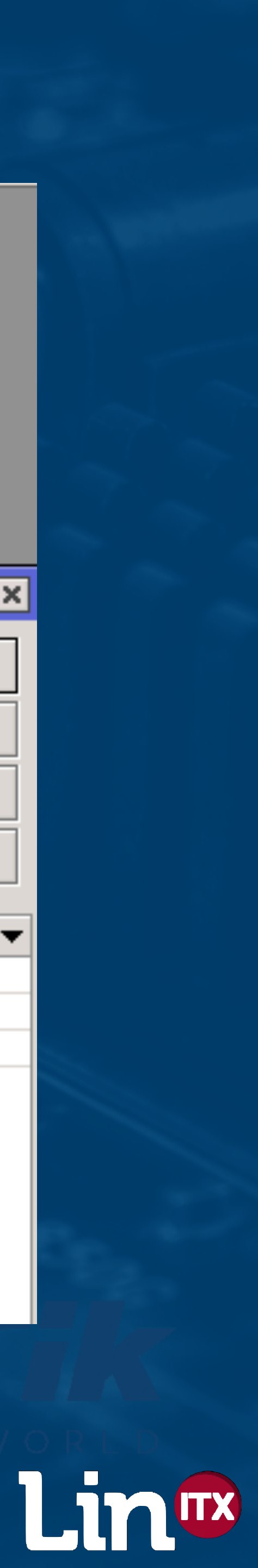

#### Measuring other AP signal levels on same channel

| Channel           | Signal St | Noise Floor | Signal To Noise |
|-------------------|-----------|-------------|-----------------|
| 2412/20/gn(18dBm) | -85       | -105        |                 |
| 2412/20/gn(18dBm) | -87       | -105        |                 |
| 2412/20/gn(18dBm) | -87       | -105        |                 |

# Check signal levels of all other APs on the same channel as that AP

Ensure other co-channel APs' signal levels are as low as possible (>-80dBm)

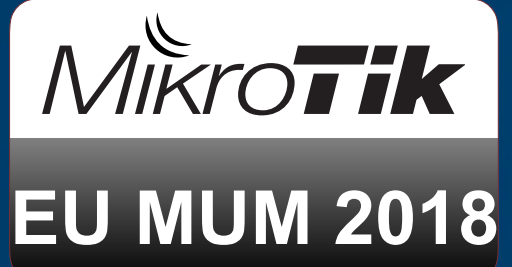

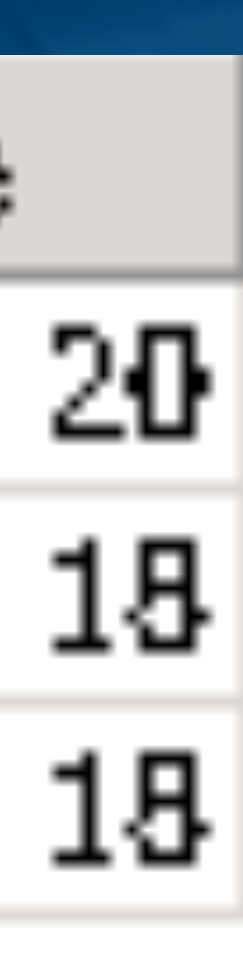

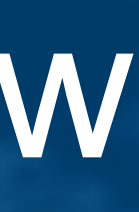

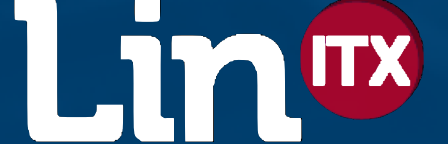

#### Improving Beacons and Probes - Data rates

 Beacons and probes transmitted at lowest basic rate • So, raise the data rate of the lowest basic rate! Not recommended to go above 24Mbps! 12Mbps is usually well supported by most clients Test connectivity and roaming with customer's devices not your own!

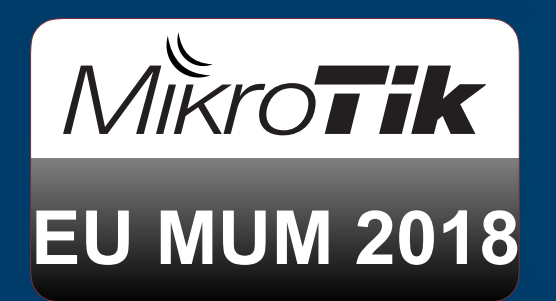

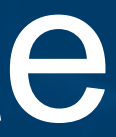

### **CAPsMAN Configuration Overview**

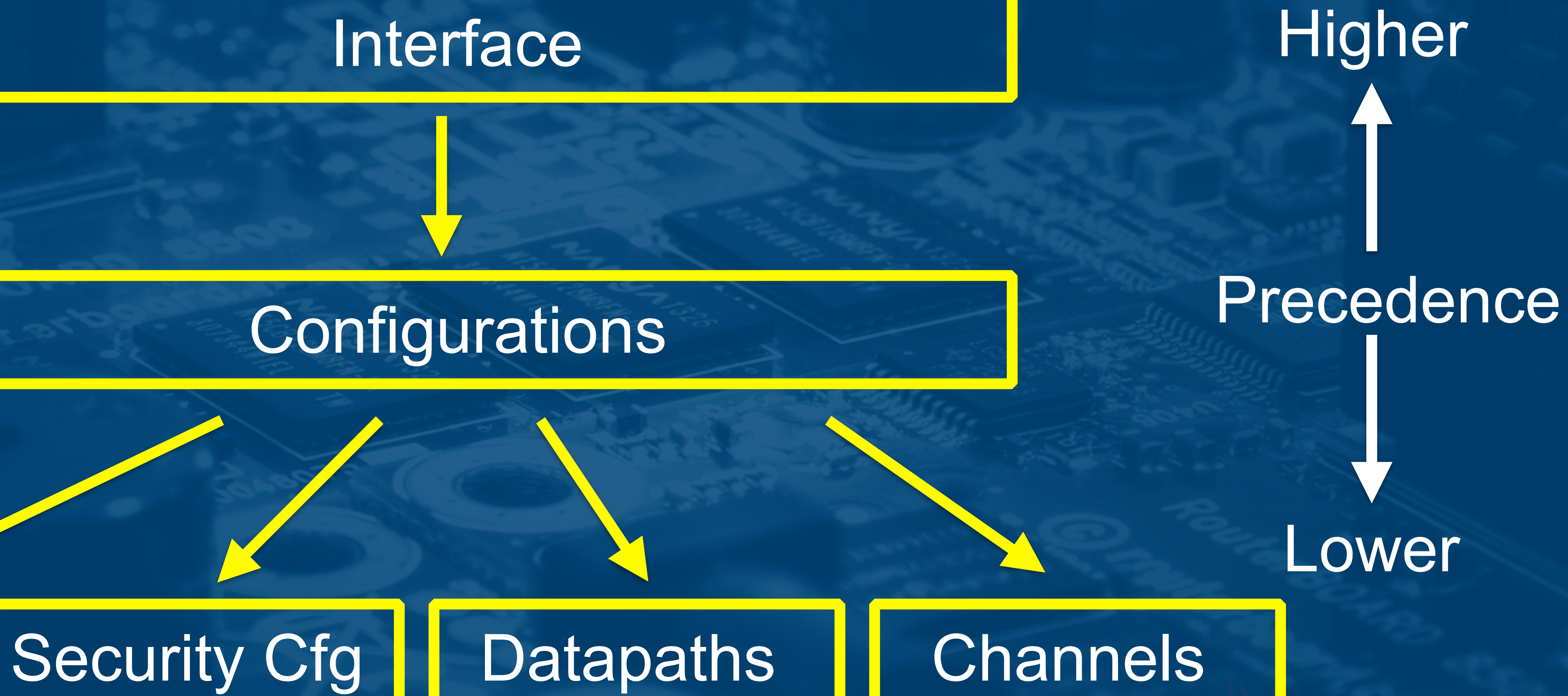

# Rates

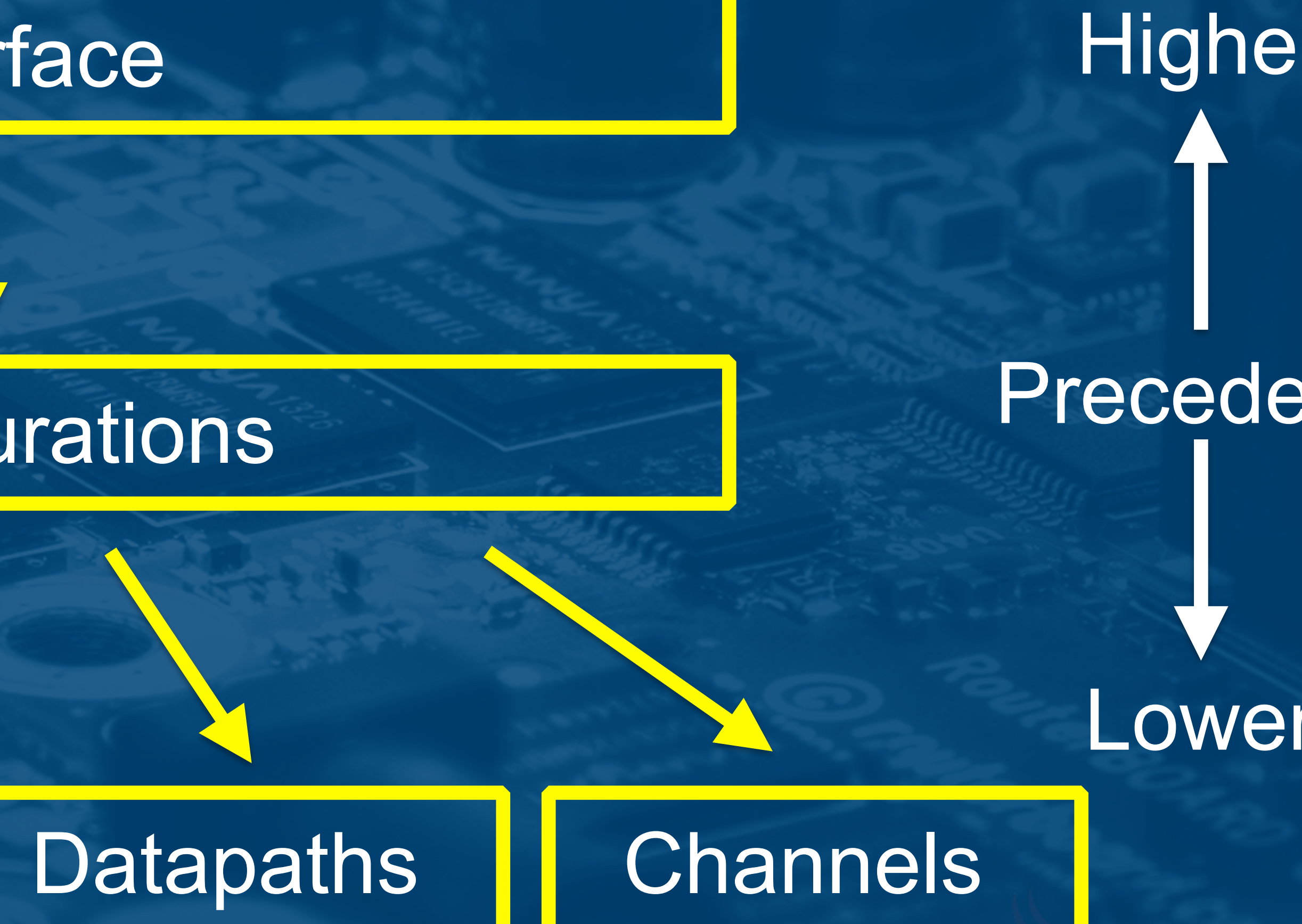

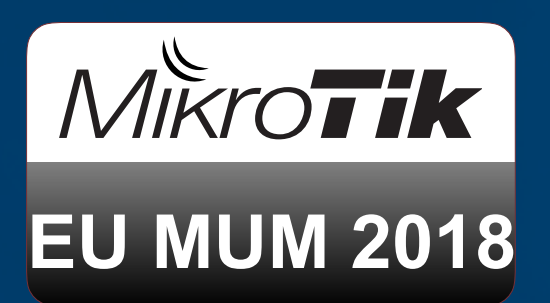

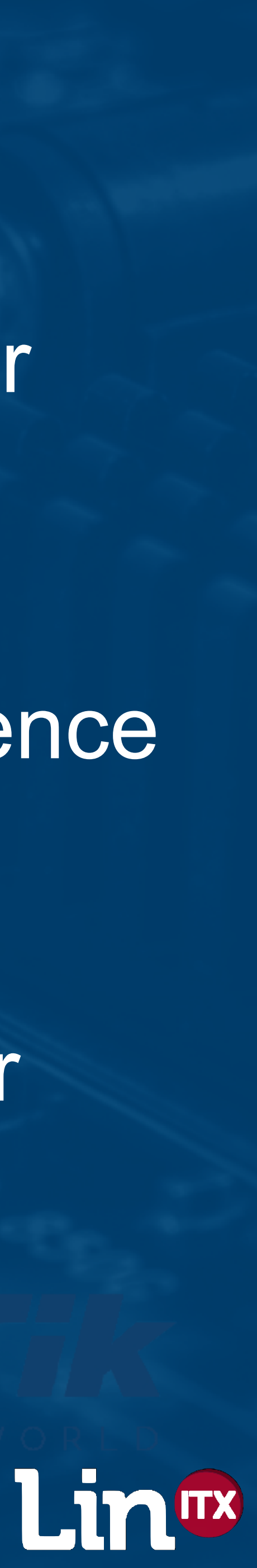

#### **CAPsMAN** Configuration Override - Frequency

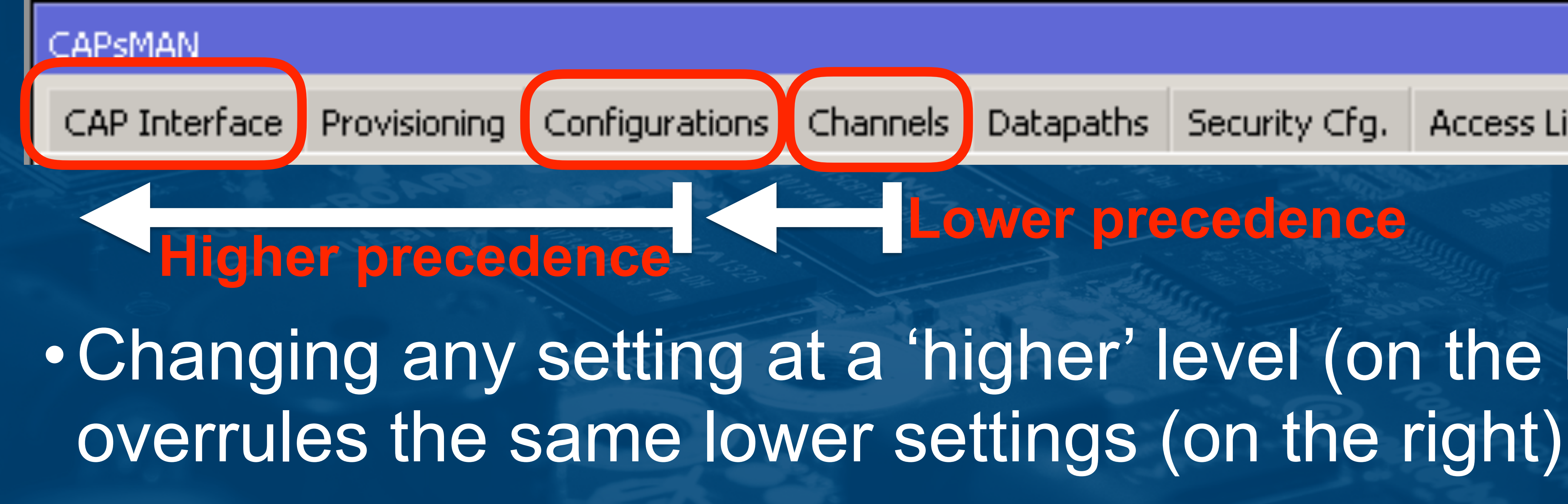

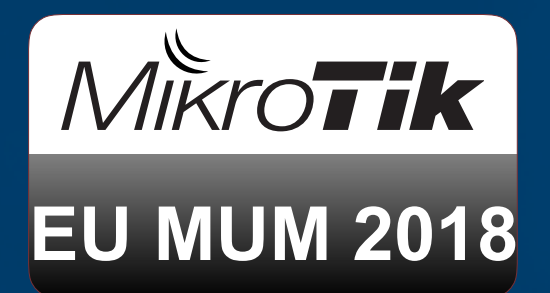

Rates Channels Datapaths Security Cfg. Access List

Lower precedence

# Changing any setting at a 'higher' level (on the left)

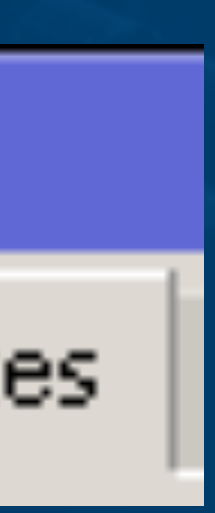

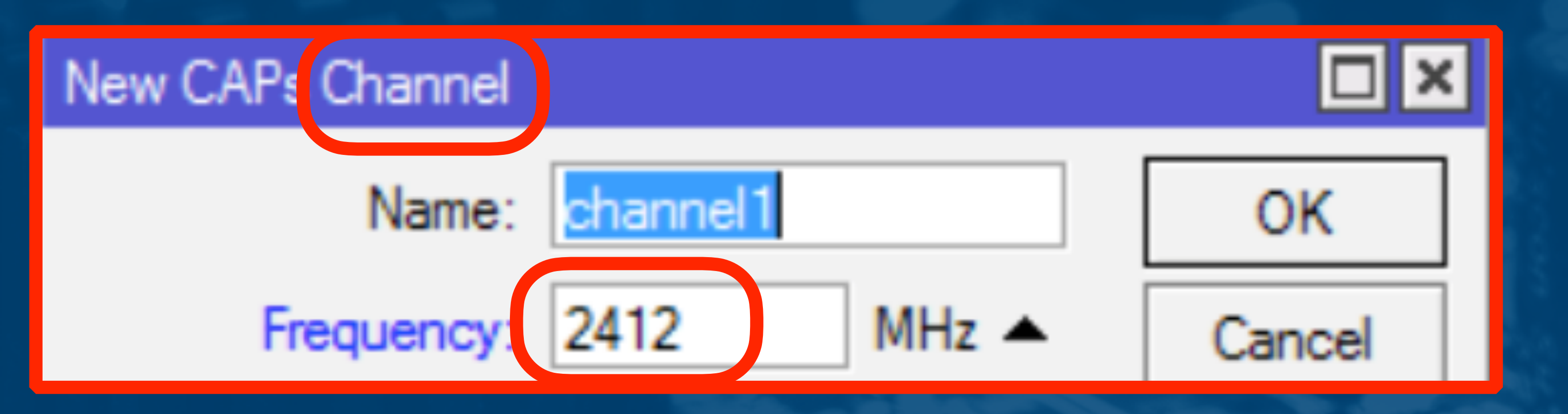

# • For example, create a new channel definition with a frequency of 2412MHz

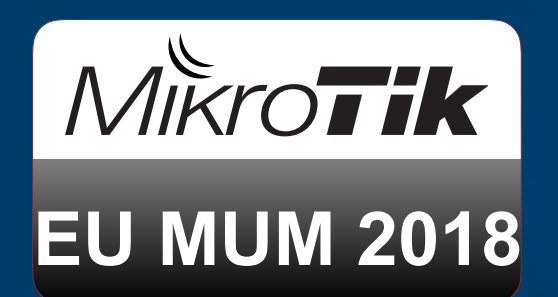

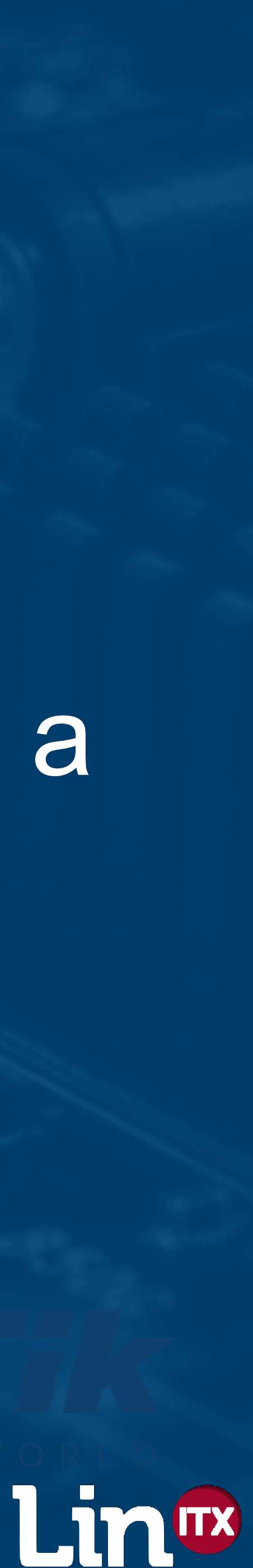

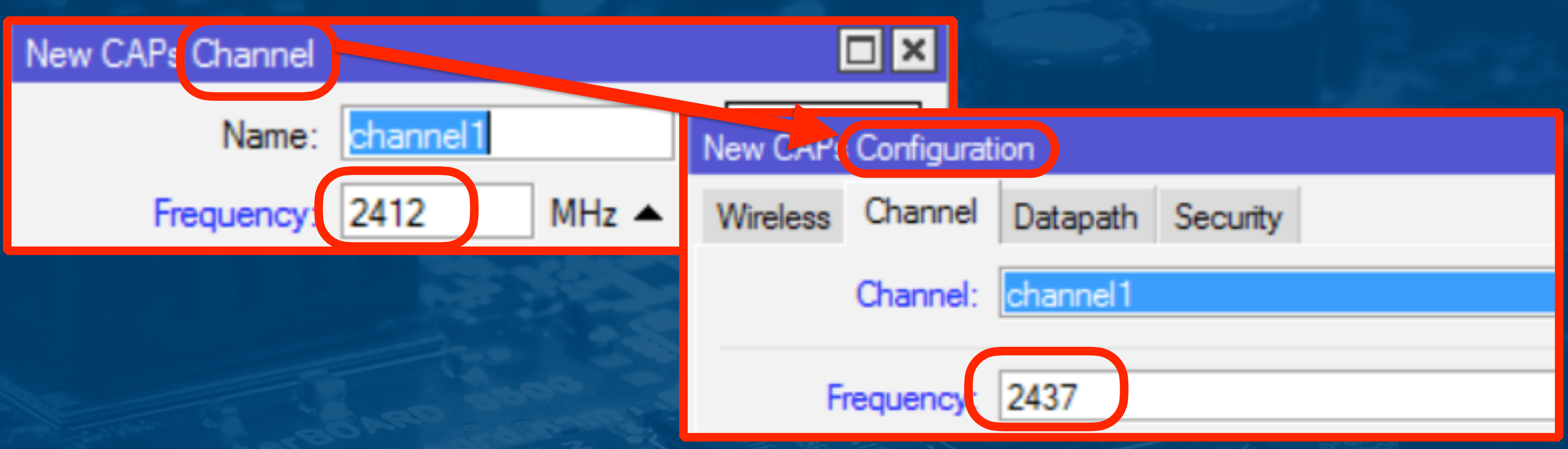

# Apply channel setting to new configuration but then maybe 'overrule' the frequency on the configuration with 2437MHz?

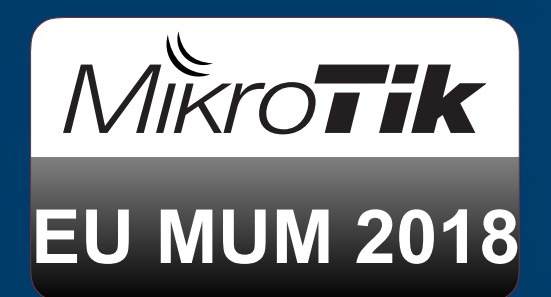

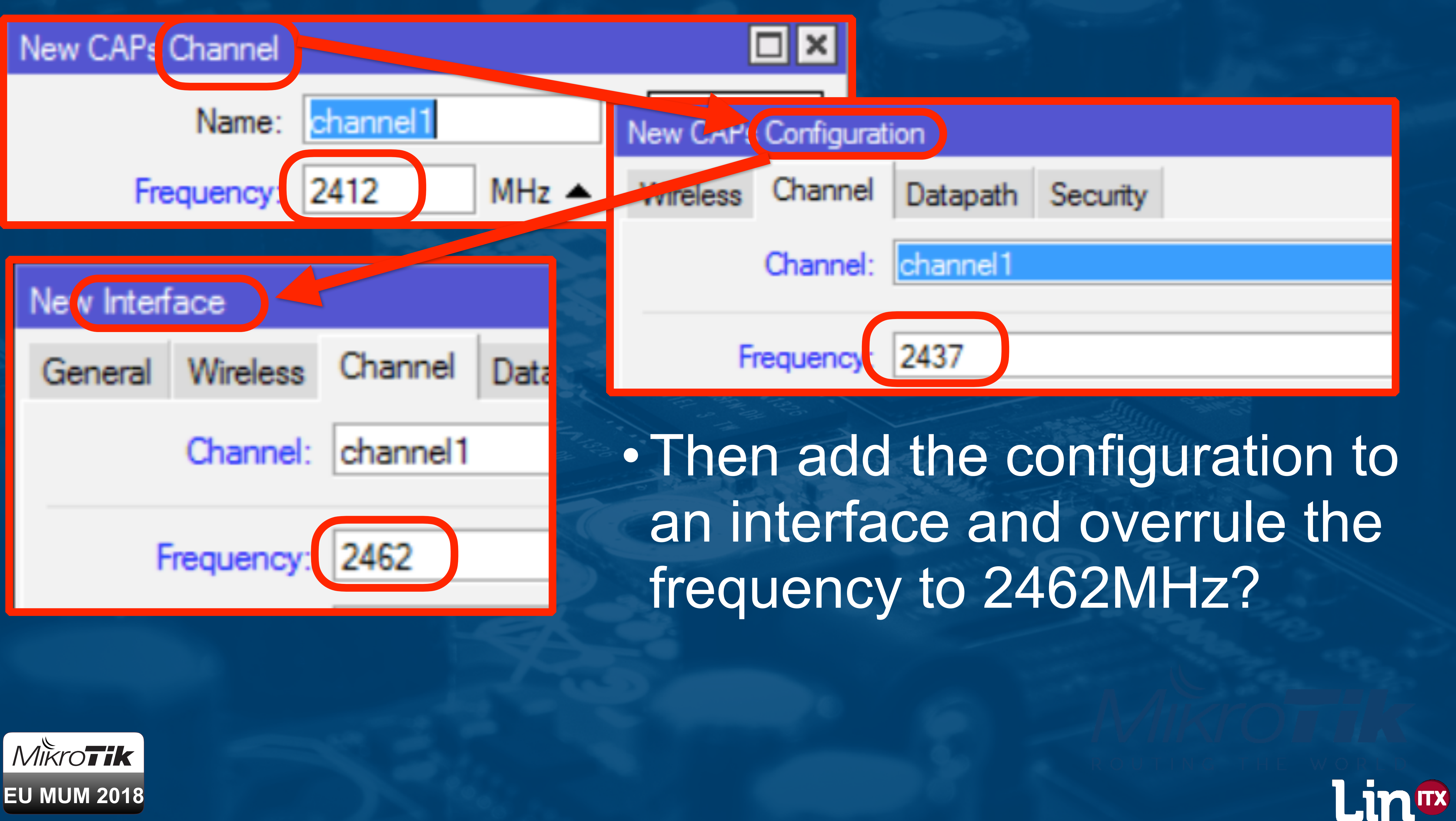

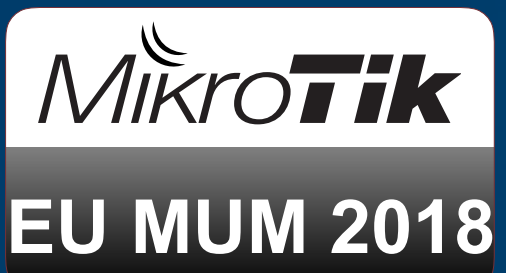

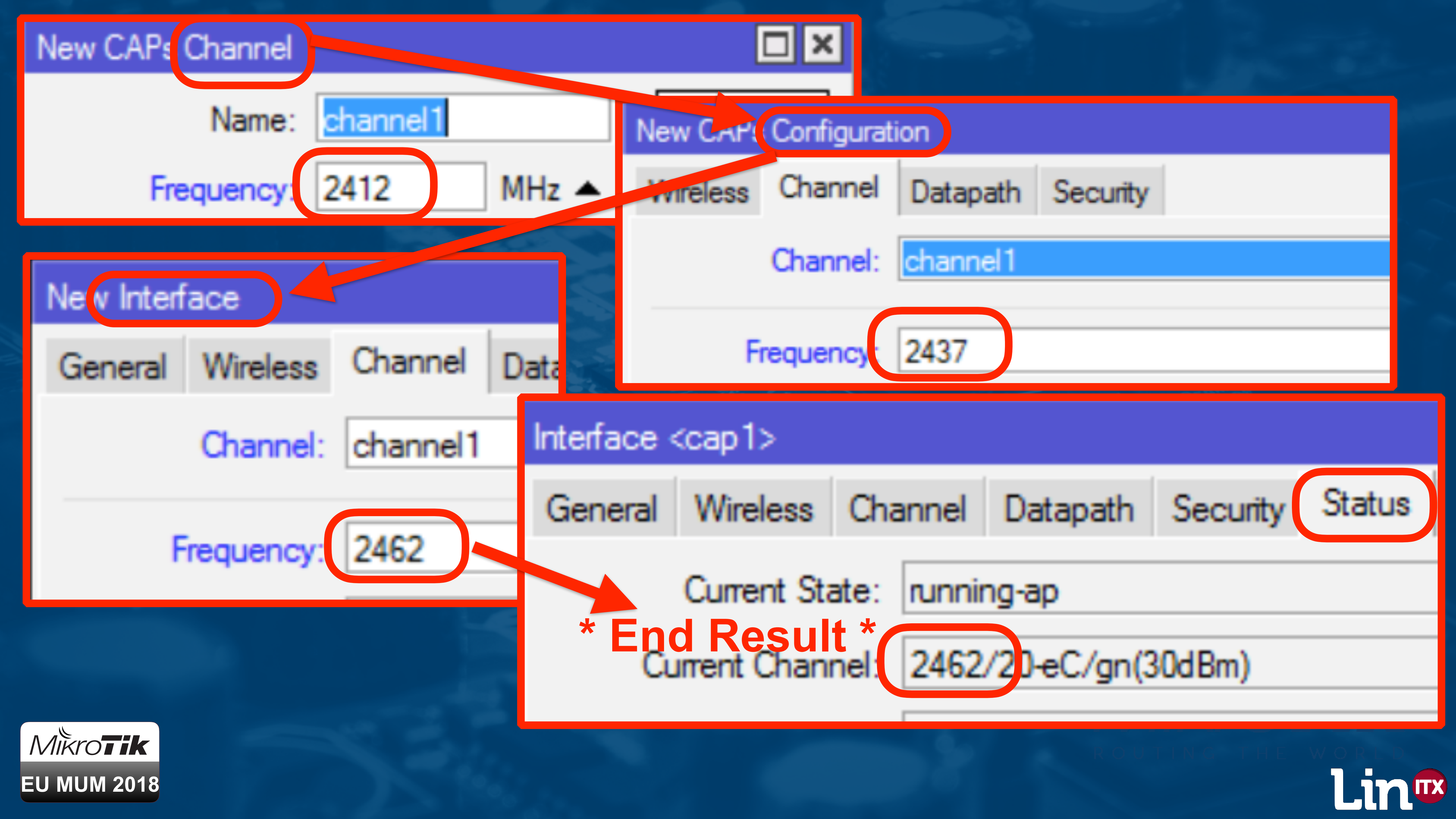

### Removing 802.11b

# First major improvement to speed up the wireless network is to remove all support 802.11b

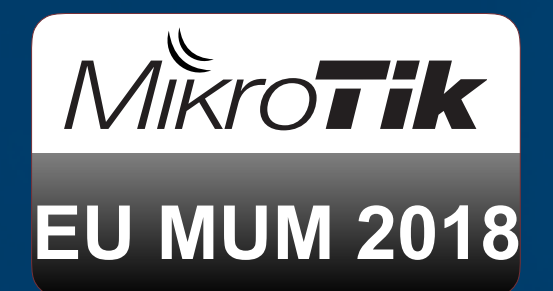

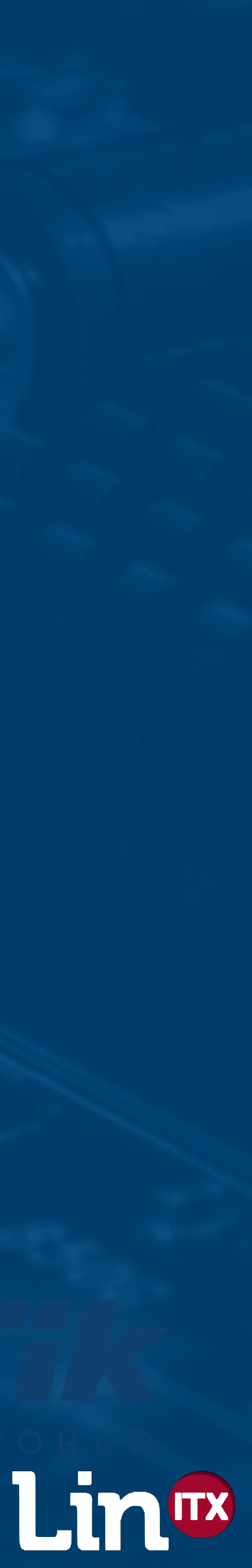

# • Default shows CCK:1-11 meaning 802.11b is active

### Before changes - 802.11b active (the theory)

| Interface <2.4GHzMUM_Test>                              |                  |  |  |  |  |  |  |
|---------------------------------------------------------|------------------|--|--|--|--|--|--|
| General Wireless Channel Rates Datapath Security Status | Traffic OK       |  |  |  |  |  |  |
| Last Link Down Time:                                    | Cancel           |  |  |  |  |  |  |
| Last Link Up Time: Apply                                |                  |  |  |  |  |  |  |
| Link Downs: 🛛 🔂                                         | Disable          |  |  |  |  |  |  |
| Current State: running-ap                               | Comment          |  |  |  |  |  |  |
| Current Channel: 2412/20/gn(17dBm)                      | Сору             |  |  |  |  |  |  |
| Current Rate Set: CCK:1-11 DFDM:6-54 BW:1x SGI:1x HT:0- | -15 Remove       |  |  |  |  |  |  |
| Current Basic Rate Set: CCK:1-11                        | Torch            |  |  |  |  |  |  |
| Current Registered Clients: 0                           | Scan             |  |  |  |  |  |  |
| Current Authorized Clients: 0                           | Reselect Channel |  |  |  |  |  |  |

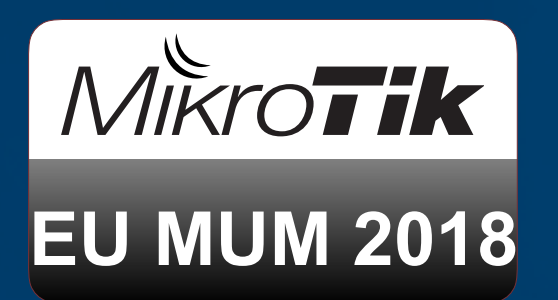

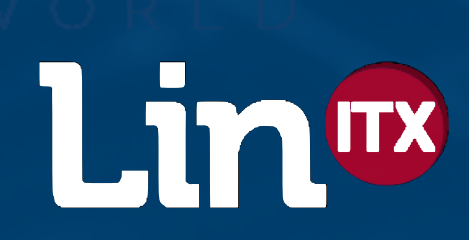

#### Before changes - 802.11b active (yes - reality!)

|                   | Active | \$<br>***                  | en0: So      | canning   Associate |
|-------------------|--------|----------------------------|--------------|---------------------|
| Automatic Filters |        | + All <b>2.4 GHz</b> 5 GHz | Open Secur   | 8                   |
| Network Name      | 1      | BSSID                      | Network Name | Beacon Interval     |
| MUM BGN           |        | 6C:3B:6B:9D:BF:F3          | MUM BGN      | 102.4 ms            |
| ▼ ¶ Mode          | 1      |                            |              |                     |
| 802.11b/g/n       |        |                            |              |                     |
| Channel Width     | 1      |                            |              |                     |
| 20 MHz            |        |                            |              |                     |
| Security          | 1      |                            |              |                     |
| WPA2 (PSK)        |        |                            |              |                     |
| V TAccess Doint   | 1      |                            |              |                     |

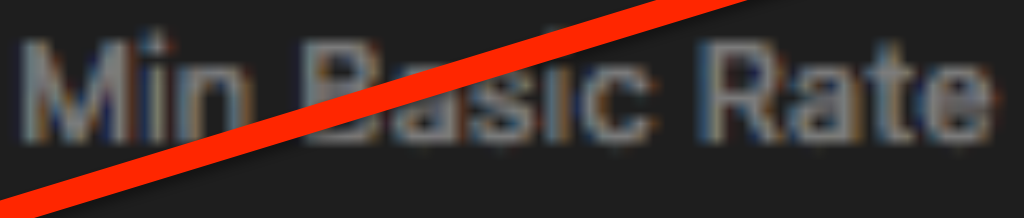

b/g/n

Mode

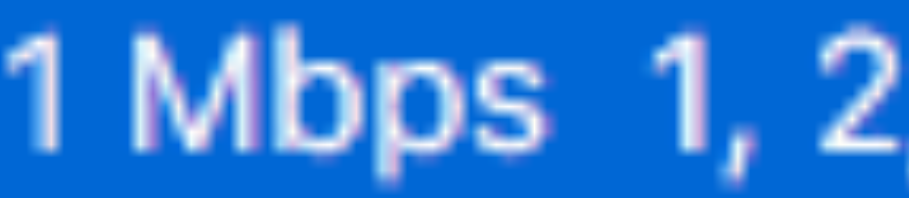

| Element ID:     | 1                    |
|-----------------|----------------------|
| Length:         | 8 bytes              |
| Supported Rate: | 1 Mbps (DSSS) (BSS I |
| Supported Rate: | 2 Mbps (DSSS) (BSS   |
| Supported Rate: | 5.5 Mbps (HR-DSSS)   |
| Supported Rate: | 11 Mbps (HR-DSSS) (  |
| Supported Rate: | 6 Mbps (OFDM)        |
| Supported Rate: | 9 Mbps (OFDM)        |
| Supported Rate: | 12 Mbps (OFDM)       |
| Supported Rate: | 18 Mbps (OFDM)       |
|                 |                      |

Networks Found: 15, Displayed: 1 (6%)

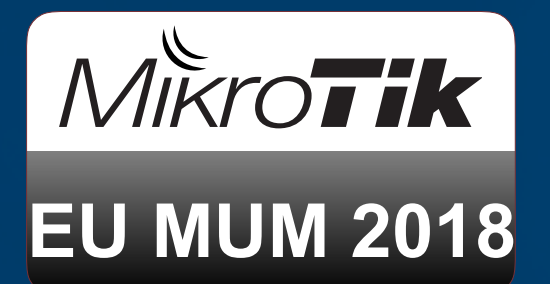

| d: LinITX, Ch 36 | 6, 40 MHz, 41 Mbps |         |       |                |                    |             |     |        |
|------------------|--------------------|---------|-------|----------------|--------------------|-------------|-----|--------|
|                  |                    |         |       |                |                    | Q MUM       |     | 8      |
| Beacon Airtime   | Device Name        | Channel | Mode  | Min Basic Rate | Basic Rates        | Vendor      |     | Signal |
| 2.392 ms         | 6C3B6B9DBFF3       |         | b/g/n | 1 Mbps         | 1, 2, 5.5, 11 Mbps | Routerboard | -51 |        |
|                  |                    |         |       |                |                    |             |     |        |
|                  |                    |         |       |                |                    |             |     |        |
|                  |                    |         |       |                |                    |             |     |        |
|                  |                    |         |       |                |                    |             |     |        |
|                  |                    |         |       |                |                    |             |     |        |
|                  |                    |         |       |                |                    |             |     |        |

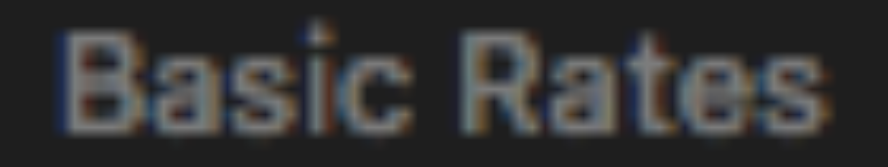

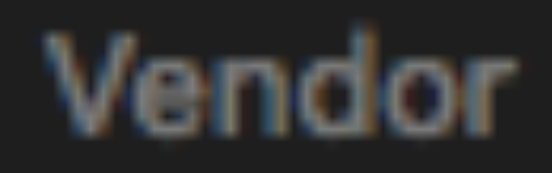

## 1 Mbps 1, 2, 5.5, 11 Mbps

### Routerboard....

Basic Rate

Basic Rate)

(BSS Basic Rate)

BSS Basic Rate)

#### (WiFi Explorer Pro Screenshot)

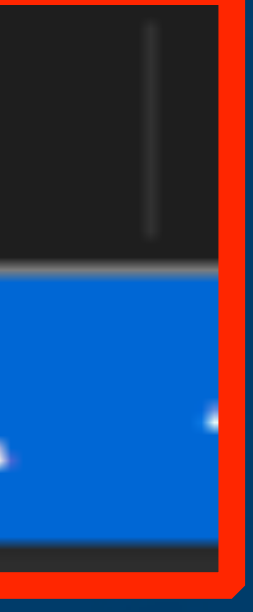

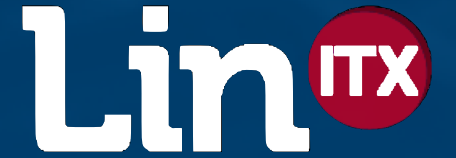

### Removing 802.11b from 2.4GHz

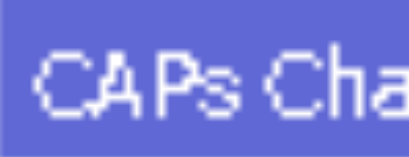

• To remove 802.11b, one could create and use a channel setting the Band to '2ghz-g/n'

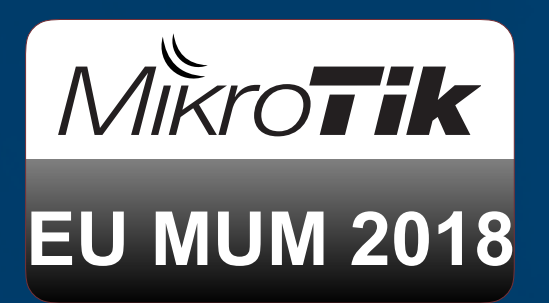

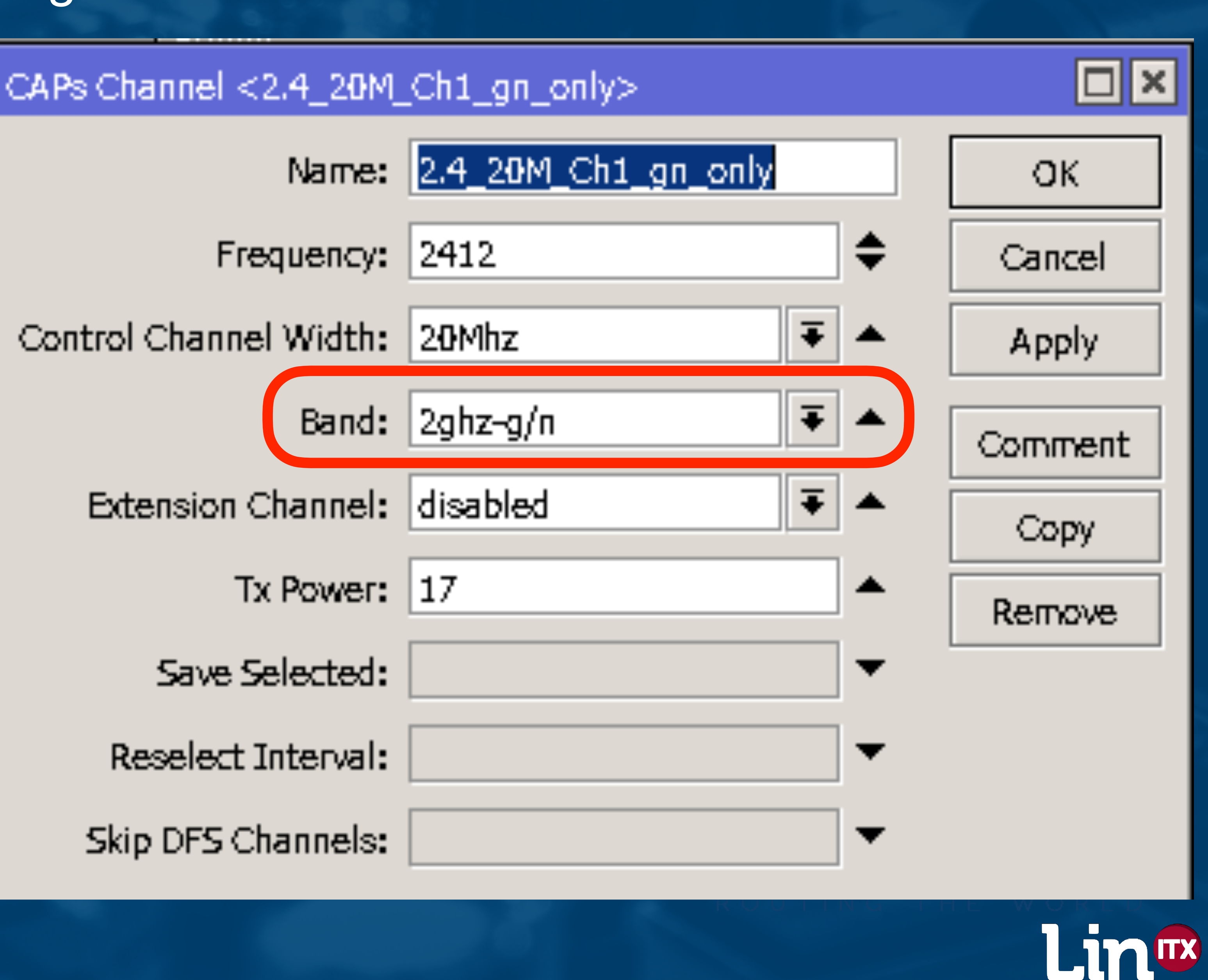

### Removing 802.11b from 2.4GHz

Wireless

• Or, set Band to '2ghz-g/n' on the Channel tab on Configuration

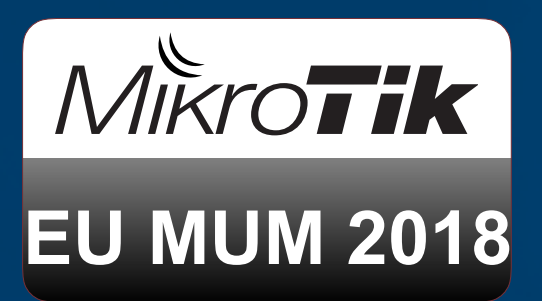

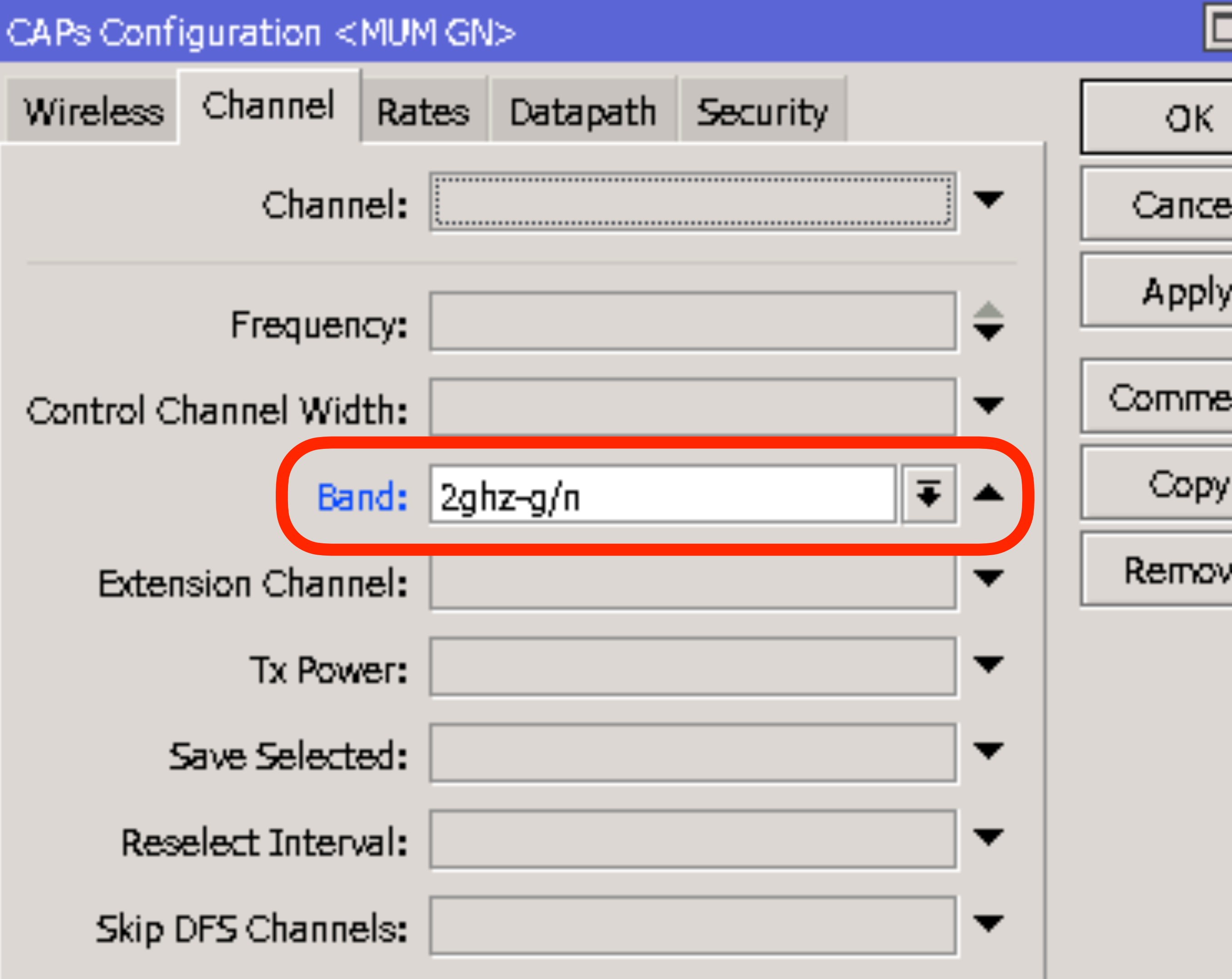

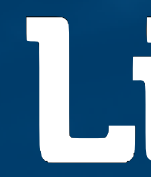

| ×          |  |
|------------|--|
|            |  |
| : <b> </b> |  |
|            |  |
| nt         |  |
|            |  |
| e          |  |
|            |  |
|            |  |
|            |  |
|            |  |
|            |  |

### Removing 802.11b from 2.4GHz

• Or, set Band to '2ghz-g/n' on the Channel tab on Interface

Interface < 2.4GHz—MUM

General Wireless

- Cha

Channel:

Frequency:

Control Channel Width-

Band:

Extension Channel:

Tx Power:

Save Selected:

Reselect Interval:

Skip DFS Channels:

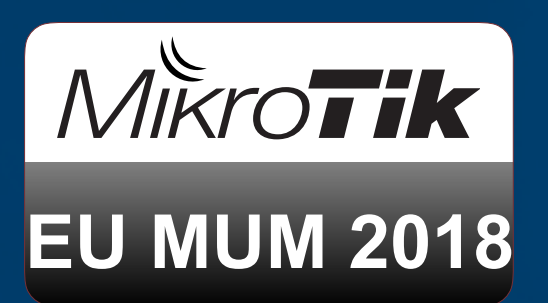

| _Test> |        |          |          |        |         |             |   |             |
|--------|--------|----------|----------|--------|---------|-------------|---|-------------|
| annel  | Rates  | Datapath | Security | Status | Traffic |             | _ | ОК          |
| 2.4_2  | 0M_Ch1 | _gn_only |          |        |         | <br>∓▲      |   | Cance       |
|        |        |          |          |        |         | <br><b></b> |   | Apply       |
| рамь   | 7      |          |          |        |         | `<br>       |   | Disabl      |
| 2ghz-  | -g/n   |          |          |        |         | ₹ ▲         |   | Comme       |
| disab  | led    |          |          |        |         | •           |   | Сору        |
| 17     |        |          |          |        |         | •           |   | Remov       |
|        |        |          |          |        |         | •           |   | Torch       |
|        |        |          |          |        |         | •           |   | Scan        |
|        |        |          |          |        |         | •           |   | Reselect Ch |
|        |        |          |          |        |         |             |   |             |

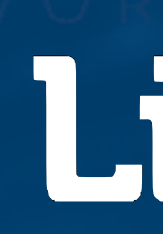

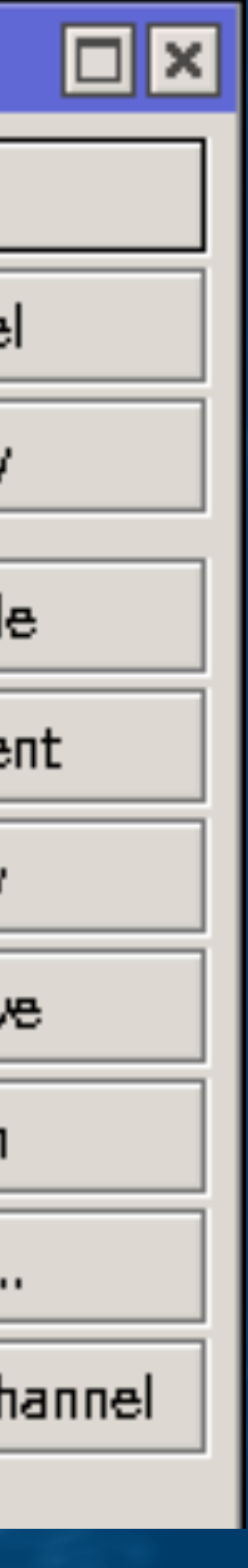

Lin

### End result? g/n only

# Result is 802.11b disabled, (CCK:1-11 has gone)

| Interface < 2.4GHz—MUM_Te     | st.>     |           |             |        | 1       |  |                  |         |  |
|-------------------------------|----------|-----------|-------------|--------|---------|--|------------------|---------|--|
| General Wireless Chann        | el Rates | Datapath  | Security    | Status | Traffic |  | _                | ОК      |  |
| Last Link Down Time:          |          | Cancel    |             |        |         |  |                  |         |  |
| Last Link Up Time:            |          |           |             |        |         |  |                  | Apply   |  |
| Link Downs: 🛛 🔒               |          |           |             |        |         |  |                  | Disable |  |
| Current State: running-ap     |          |           |             |        |         |  |                  | Comment |  |
| Current Channel:              | 2412/20/ | gn(17dBm) |             |        |         |  |                  | Сору    |  |
| Current Rate Set:             | OFDM:6-9 | 54 W:1x S | 51:1x HT:0- | -15    |         |  |                  | Remove  |  |
| Current Basic Rate Set:       | OFDM:6   |           |             |        |         |  |                  | Torch   |  |
| Current Registered Clients:   | Ð        |           |             |        |         |  |                  | Scan    |  |
| Current Authorized Clients: 0 |          |           |             |        |         |  | Reselect Channel |         |  |
|                               |          |           |             |        |         |  |                  |         |  |

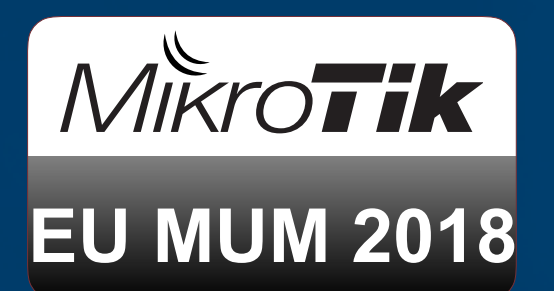

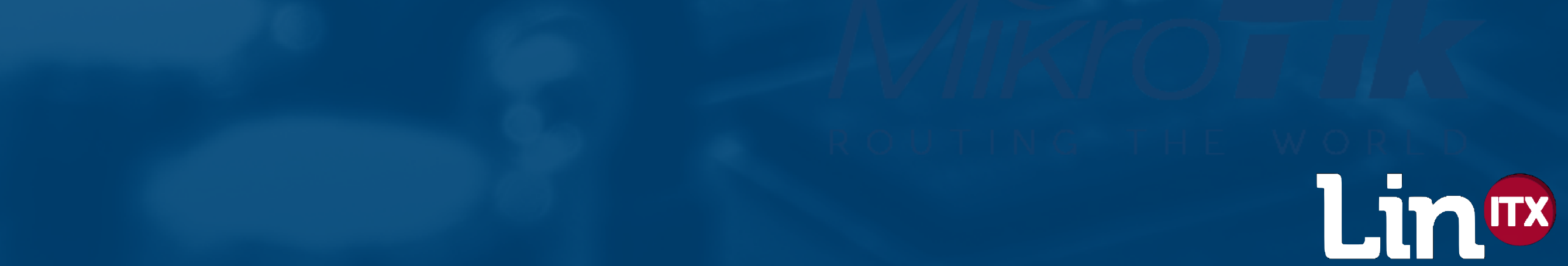

### End result? g/n only!

| 🔴 🕒 🌒 📄 📃 Active                                  | \$                  | en0: Scanning   Associate    |
|---------------------------------------------------|---------------------|------------------------------|
| Automatic Filters                                 | + All 2.4 GHz 5 GHz | Open Secure                  |
| Network Name 1                                    | BSSID               | Network Name Beacon Interval |
| MUM GN                                            | 6C:3B:6B:9D:BF:F3   | MUM GN 🔒 102.4 ms            |
| ▼ ♥ Mode 1<br>802.11g/n                           |                     |                              |
| <ul> <li>Channel Width</li> <li>20 MHz</li> </ul> |                     |                              |
| ▼ Y Security 1<br>WPA2 (PSK)                      |                     |                              |

Min Basic Rate

l g/n

Mode

## 6 Mbps 6 Mbps

| Length:         | 8 bytes            |
|-----------------|--------------------|
| Supported Rate: | 6 Mbps (OFDM) (BSS |
| Supported Rate: | 9 Mbps (OFDM)      |
| Supported Rate: | 12 Mbps (OFDM)     |
| Supported Rate: | 18 Mbps (OFDM)     |
| Supported Rate: | 24 Mbps (OFDM)     |
| Supported Rate: | 36 Mbps (OFDM)     |
| Supported Rate: | 48 Mbps (OFDM)     |
| Supported Rate: | 54 Mbps (OFDM)     |
|                 |                    |

Networks Found: 21, Displayed: 1 (4%)

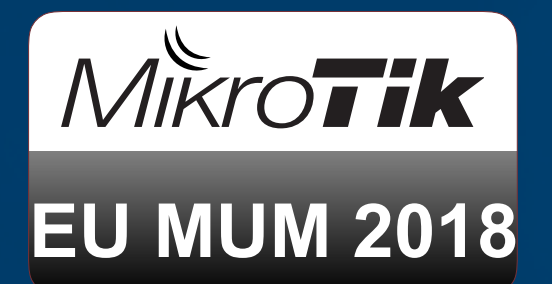

| d: LinITX, Ch 36 | , 40 MHz, 41 Mbps |              |                        |             |        |
|------------------|-------------------|--------------|------------------------|-------------|--------|
|                  |                   |              |                        | ୍ MUM GN    | 8      |
| eacon Airtime    | Device Name       | Channel Mode | Min Basic Rate Basic R | ates Vendor | Signal |
| 0.384 ms         | 6C3B6B9DBFF3      | g/n          | 6 Mbps 6 Mbps          | Routerboard | -46    |
|                  |                   |              |                        |             | -      |
|                  |                   |              |                        |             |        |
|                  |                   |              |                        |             |        |
|                  |                   |              |                        |             |        |
|                  |                   |              |                        |             |        |
|                  |                   |              |                        |             |        |

### **Basic Rates**

### Vendor

# Routerboard....

Basic Rate)

#### (WiFi Explorer Pro Screenshot)

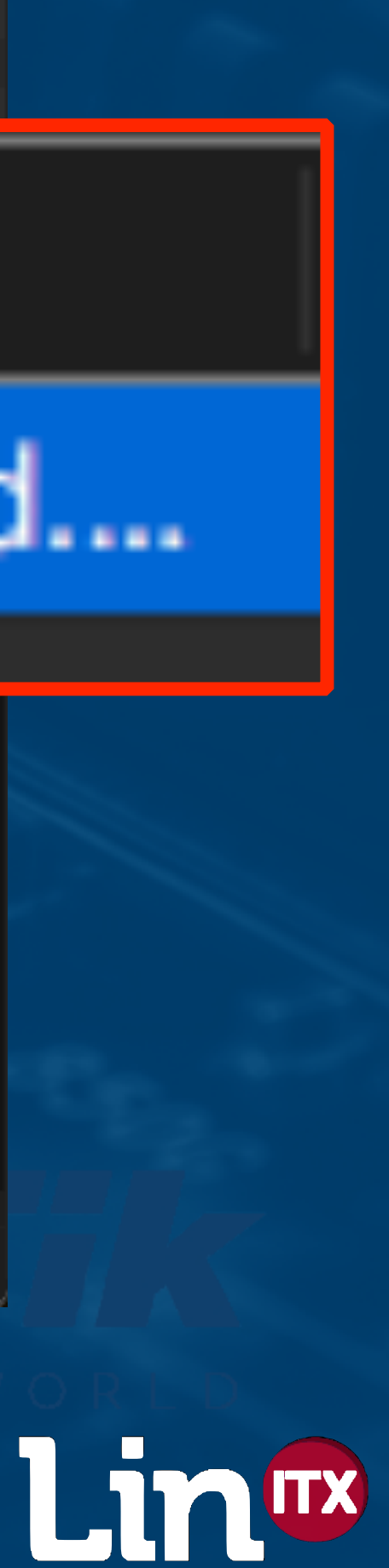

#### Further improvements

 Now with 802.11b banished to where it belongs, what about the slower data rates? First we need to create a 'Rates' config that contains all the same rates as the default

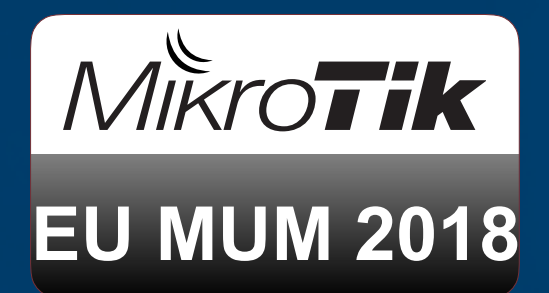

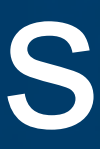

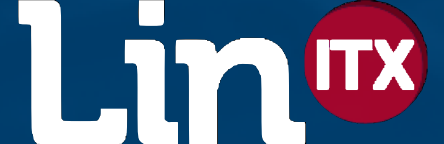

#### Default starting position

#### CAPs Rate <GN Only - No B rates>

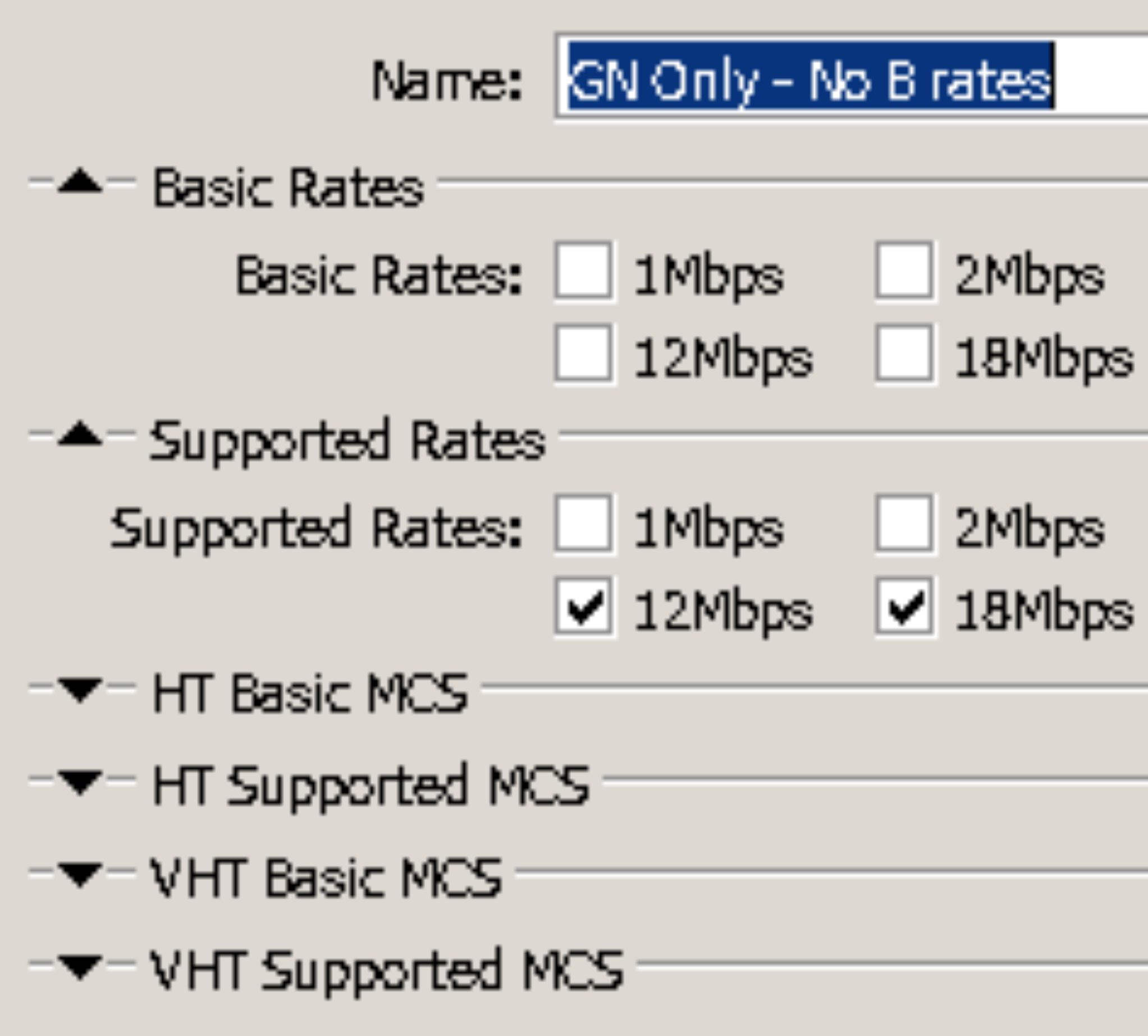

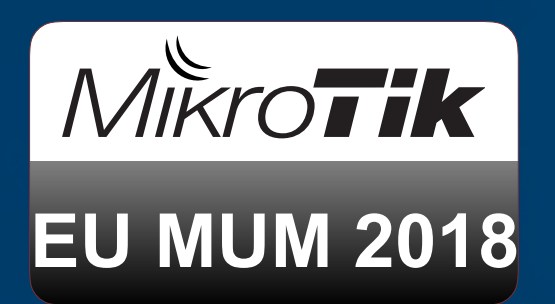

| - 802.11g/I                              | n only (no                              | 802.11b)                                   |                                            |
|------------------------------------------|-----------------------------------------|--------------------------------------------|--------------------------------------------|
|                                          |                                         |                                            |                                            |
|                                          |                                         |                                            |                                            |
| <ul><li>5.5Mbps</li><li>24Mbps</li></ul> | <ul><li>11Mbps</li><li>36Mbps</li></ul> | <ul> <li>6Mbps</li> <li>48Mbps</li> </ul>  | 9Mbps<br>54Mbps                            |
| <ul><li>5.5Mbps</li><li>24Mbps</li></ul> | <ul><li>11Mbps</li><li>36Mbps</li></ul> | <ul><li>✓ 6Mbps</li><li>✓ 48Mbps</li></ul> | <ul><li>✓ 9Mbps</li><li>✓ 54Mbps</li></ul> |
|                                          |                                         |                                            |                                            |
|                                          |                                         |                                            |                                            |
|                                          |                                         | ROUTI                                      | KVOIII<br>NGTHEWOF                         |

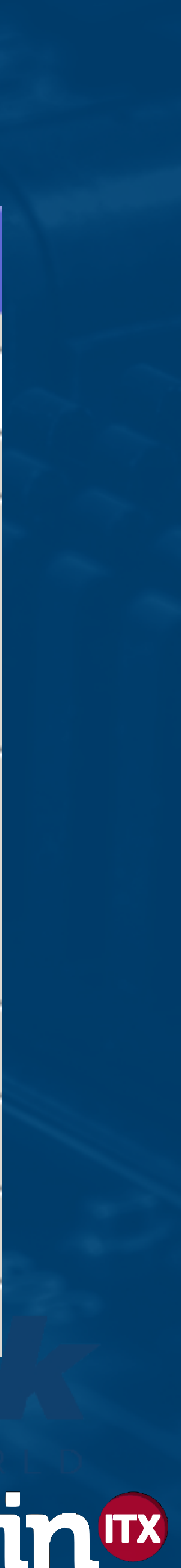

### Hopefully - nothing has changed

| Interface <2.4GHz—MUM_Test>                                     |                  |  |  |  |  |  |
|-----------------------------------------------------------------|------------------|--|--|--|--|--|
| General Wireless Channel Rates Datapath Security Status Traffic | ОК               |  |  |  |  |  |
| Last Link Down Time:                                            | Cancel           |  |  |  |  |  |
| Last Link Up Time:                                              | Apply            |  |  |  |  |  |
| Link Downs: 0                                                   | Disable          |  |  |  |  |  |
| Current State: running-ap                                       | Comment          |  |  |  |  |  |
| Current Channel: 2412/20/gn(17dBm)                              | Сору             |  |  |  |  |  |
| Current Rate Set: OFDM:6-54 W:1x SGI:1x HT:0-15                 | Remove           |  |  |  |  |  |
| Current Basic Rate Set: OFDM:6                                  | Torch            |  |  |  |  |  |
| Current Registered Clients: 0                                   | Scan             |  |  |  |  |  |
| Current Authorized Clients: 0                                   | Reselect Channel |  |  |  |  |  |
|                                                                 |                  |  |  |  |  |  |

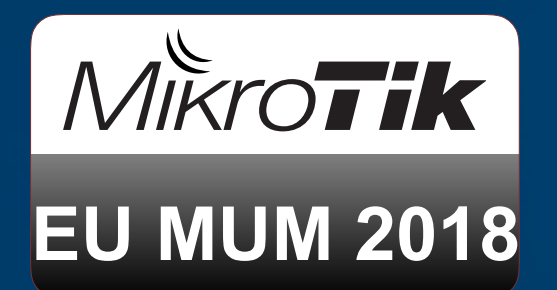

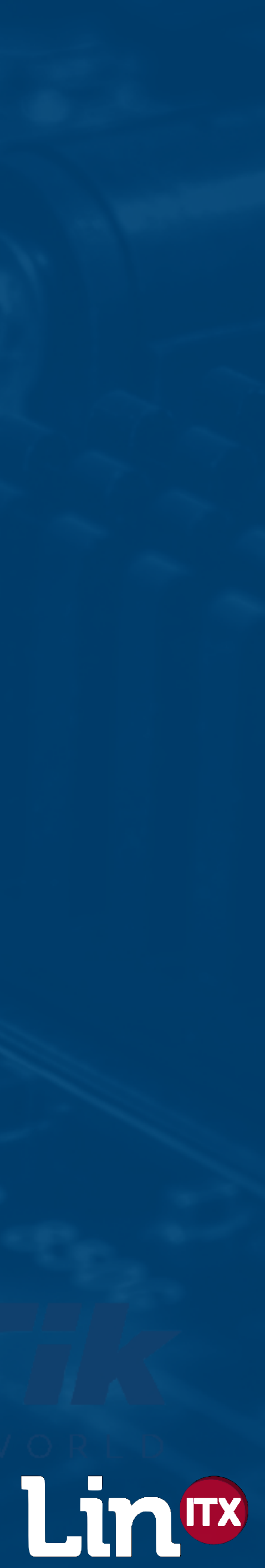

#### Further improvements

 Recommend lowest basic rate is raised to at least 12Mbps or possibly even as high as 24Mbps Remove the slower rates of 6Mbps and 9Mbps and enable 12Mbps (preferred option) • Or, remove the slower rates of 6Mbps, 9Mbps, 12Mbps and 18Mbps and enable 24Mbps

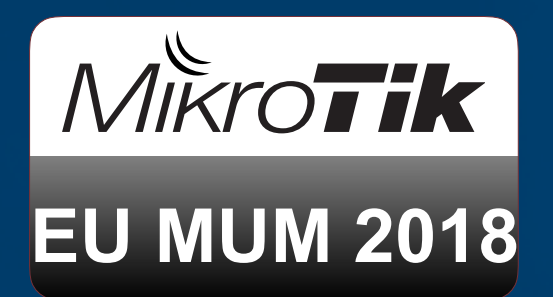

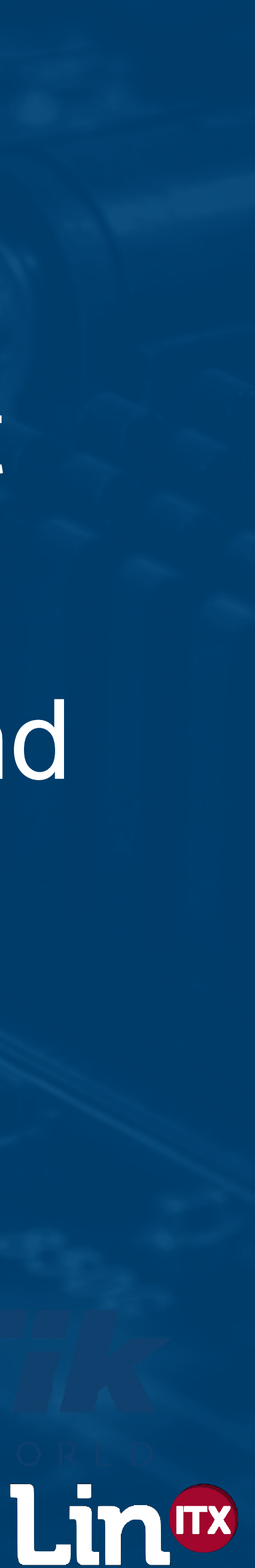

#### Removal of all slow rates below 12Mbps

#### CAPs Rate <GN Only - 12M Basic Rate> Name: GN Only - 12M Basic Rate Basic Rates Basic Rates: 2Mbps 1Mbps 12Mbps 18Mbps ~ Supported Rates Supported Rates: 1Mbps 2Mbps 18Mbps 12Mbps IT Basic MCS. TSupported MCS VHT Basic MCS. VHT Supported MCS

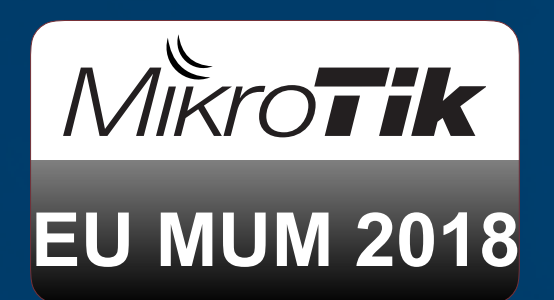

| e |                                          |                                             |                                           |                                           |
|---|------------------------------------------|---------------------------------------------|-------------------------------------------|-------------------------------------------|
|   |                                          |                                             |                                           |                                           |
|   | <ul><li>5.5Mbps</li><li>24Mbps</li></ul> | 11Mbps36Mbps                                | <ul> <li>6Mbps</li> <li>48Mbps</li> </ul> | <ul> <li>9Mbps</li> <li>54Mbps</li> </ul> |
|   | <ul><li>5.5Mbps</li><li>24Mbps</li></ul> | <ul><li>☐ 11Mbps</li><li>✓ 36Mbps</li></ul> | <ul><li>6Mbps</li><li>✓ 48Mbps</li></ul>  | <ul><li>9Mbps</li><li>54Mbps</li></ul>    |
|   |                                          |                                             |                                           |                                           |

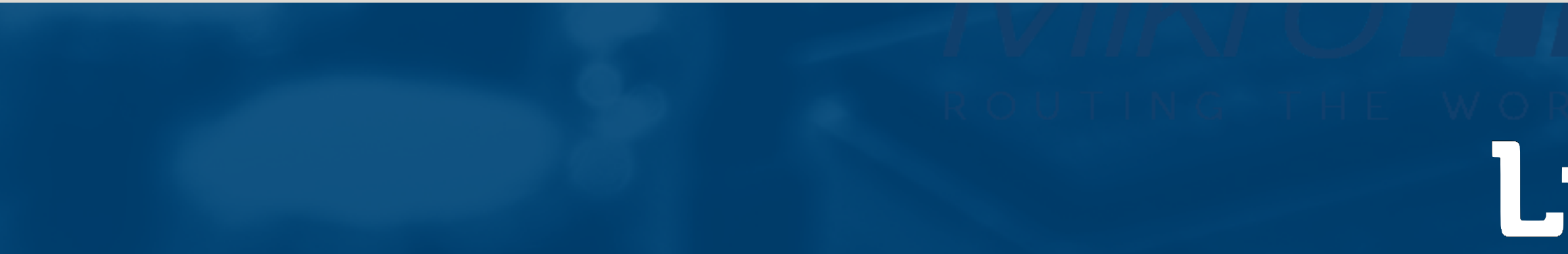

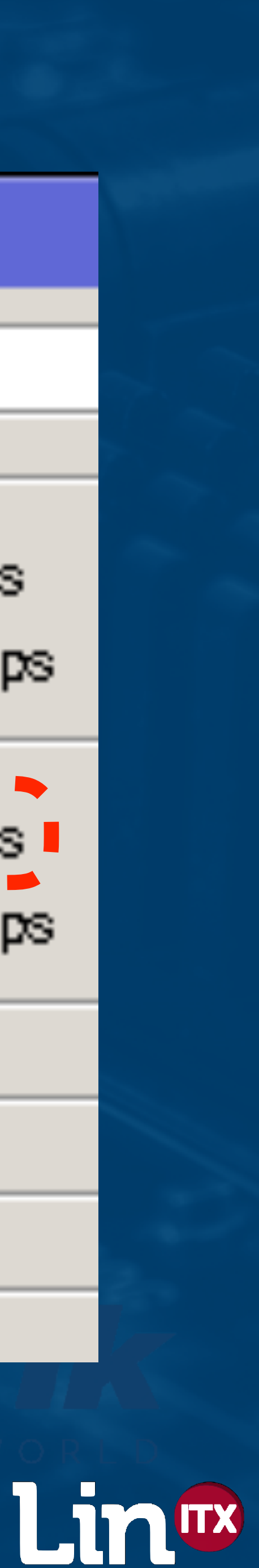

### End result? g/n only, no slow rates (the theory?)

| Interface <2.4GHz—MUM_Test> |                                        |                  |  |  |  |  |
|-----------------------------|----------------------------------------|------------------|--|--|--|--|
| General Wireless Channe     | Rates Datapath Security Status Traffic | OK               |  |  |  |  |
| Last Link Down Time:        |                                        | Cancel           |  |  |  |  |
| Last Link Up Time:          |                                        | Apply            |  |  |  |  |
| Link Downs:                 | <b>0</b>                               | Disable          |  |  |  |  |
| Current State:              | running-ap                             | Comment          |  |  |  |  |
| Current Channel:            | 2412/20/gn(17dBm)                      | Сору             |  |  |  |  |
| Current Rate Set:           | Remove                                 |                  |  |  |  |  |
| Current Basic Rate Set:     | OFDM:12                                | Torch            |  |  |  |  |
| Current Registered Clients: | 0                                      | Scan             |  |  |  |  |
| Current Authorized Clients: | •                                      | Reselect Channel |  |  |  |  |

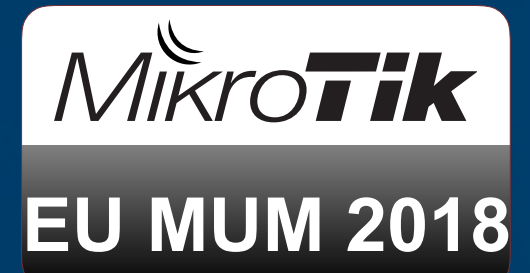

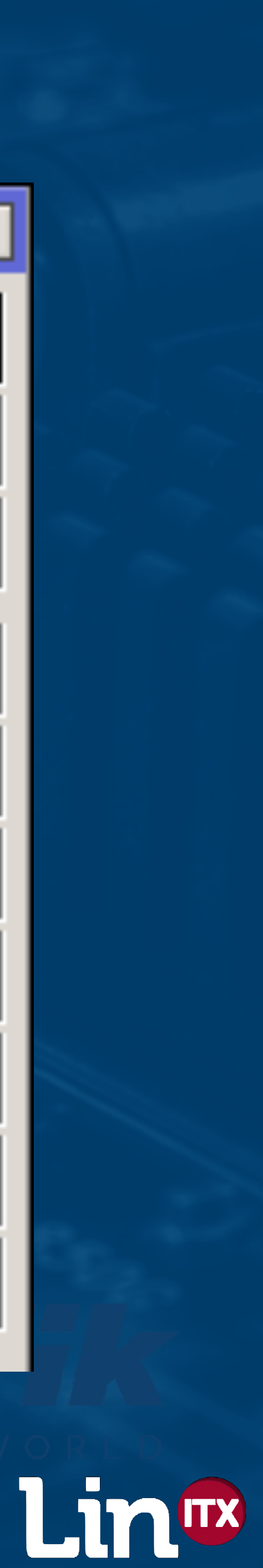

### End result? Better performance achieved

|    |     |                   | Active | \$                      | en0: Scanning   Associated: Linl |               |                 |        |
|----|-----|-------------------|--------|-------------------------|----------------------------------|---------------|-----------------|--------|
|    |     | Automatic Filters |        | + All 2.4 GHz           | 5 GHz Open                       | Secure        |                 |        |
|    |     | 🔻 🖣 Network Name  | 1      | BSSID                   | Networ                           | k Name 🛛 🛙    | Beacon Interval | Beacor |
|    |     | MUM GN            |        | 6C:3B:6B:9D:BF:F        | F3 MUM GI                        | N B           | 102.4 ms        | 0.     |
|    |     | ▼ ₹ Mode          | 1      |                         |                                  |               |                 |        |
|    |     | 802.11g/n         |        |                         |                                  |               |                 |        |
|    |     |                   |        |                         |                                  |               |                 |        |
| el |     | Mode              | Mi     | n Basic                 | Rate                             |               | Ba              | sic    |
| 1  | g/n |                   |        | 12 N                    | lbps                             | 12            | Mbp             | os     |
|    |     |                   |        |                         |                                  |               |                 |        |
|    |     |                   |        | Service Set Ide         | ntifier                          | ми            | M GN            |        |
|    |     |                   |        | Supported Rate          | es                               | 12(E          | 3), 18, 24, 36, | 48, 54 |
|    |     |                   |        | Element ID:             |                                  | 1             |                 |        |
|    |     |                   |        | Length:                 |                                  | <b>6</b> by   | tes             |        |
|    |     |                   |        | Supported Rat           | te:                              | 12 M          | lbps (OFDM) (   | BSS Ba |
|    |     |                   |        | Supported Rate:         |                                  | 18 Mbps (OFDM |                 |        |
|    |     |                   |        | Supported Rat           | te:                              | 24 N          | Abps (OFDM)     |        |
|    |     |                   |        | Supported Rat           | te:                              | 36 N          | Abps (OFDM)     |        |
|    |     |                   |        | Supported Rat           | te:                              | 48 N          | Abps (OFDM)     |        |
|    |     |                   |        | Supported Rat           | te:                              | 54 N          | Abps (OFDM)     |        |
|    |     |                   |        | DS Parameter S          | Set                              | Curi          | rent channel:   | 1      |
|    |     |                   |        | ERP Information         | n                                |               |                 |        |
|    |     |                   |        | Networks Found: 14, Dis | splayed: 1 (7%)                  |               |                 |        |

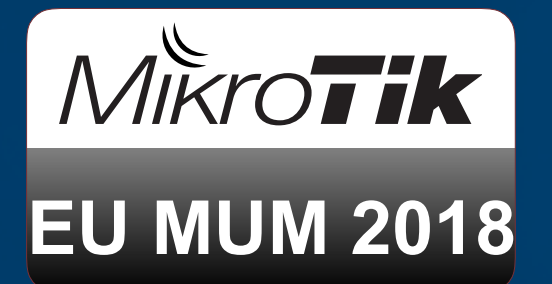

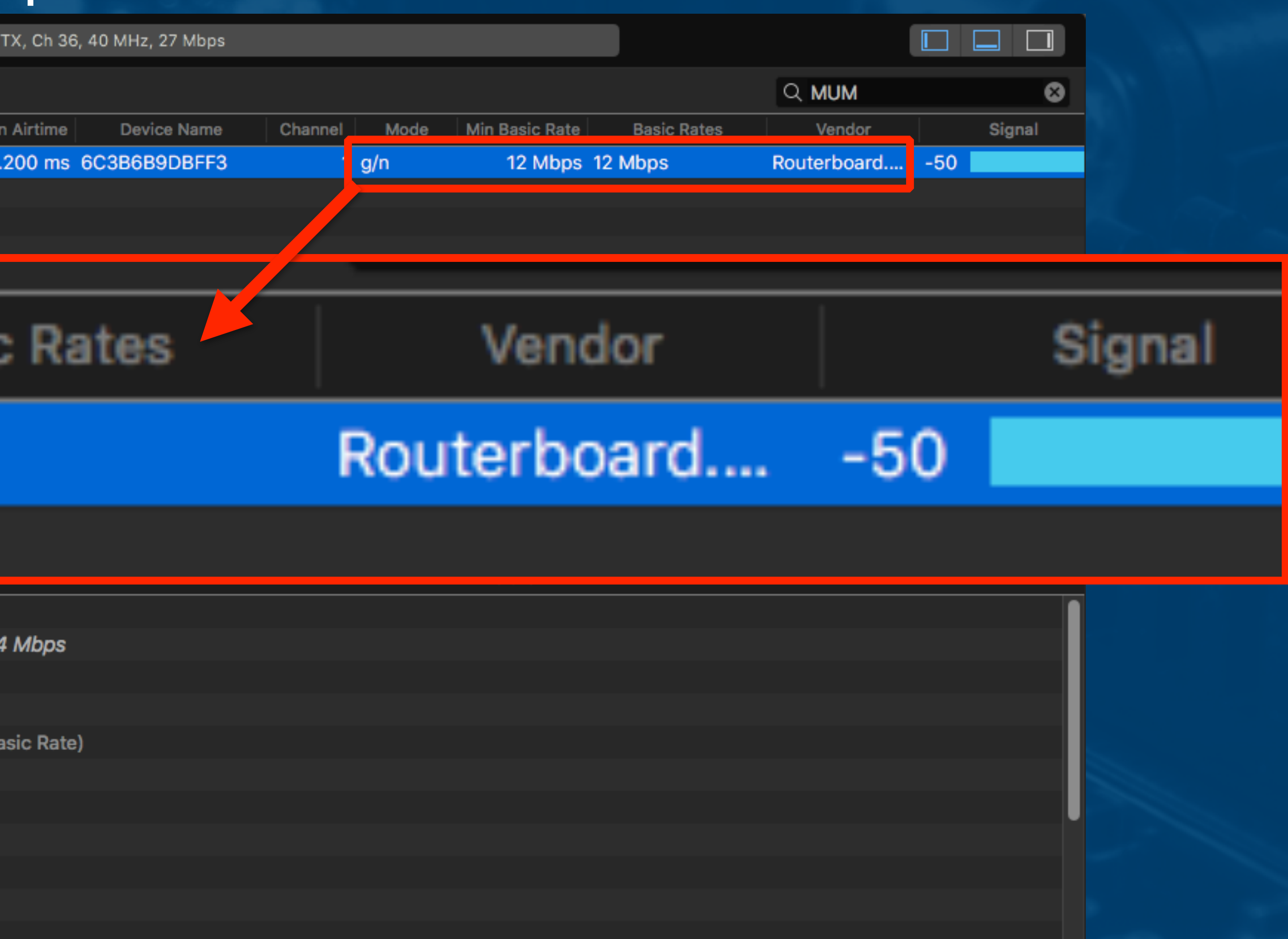

#### (WiFi Explorer Pro Screenshot)

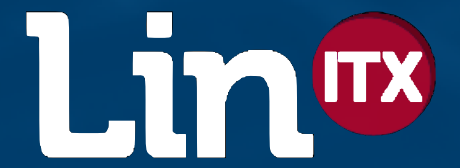

#### Testing Coverage and interference

 Low cost Solutions (Mac OSX) – WiFi Signal (~€6) - perfect for testing when laptop connects, disconnects and roams between APs – WiFi Explorer (~€16) - In depth analysis of AP Beacons – WiFi Explorer Pro (~€81) - Adds Analog Spectrum Analyser (with suitable hardware) and much more

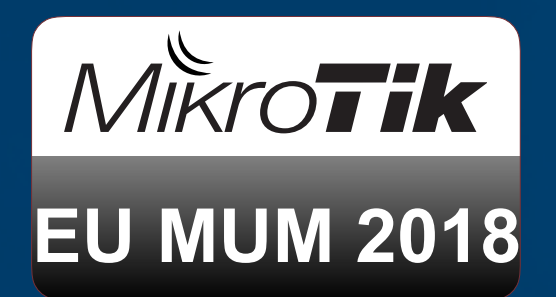

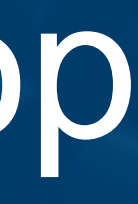

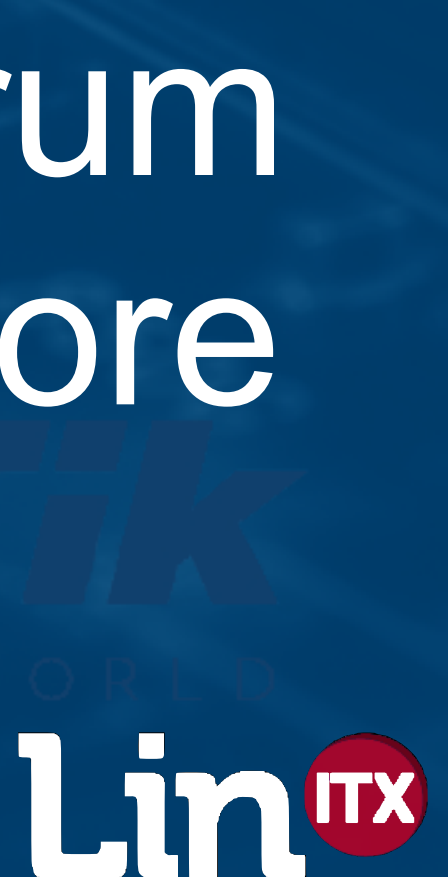

#### Testing Coverage and interference

Low cost Solutions (Windows)

 – Ekahau HeatMapper (Free)
 – NetSpot (€0 to €405) (also available for Mac)

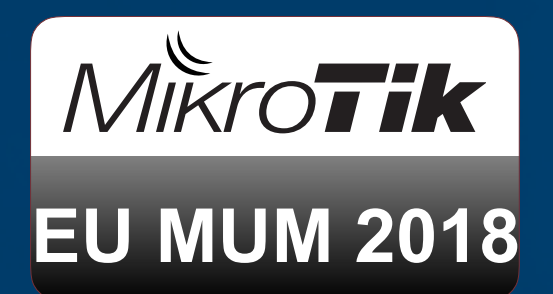

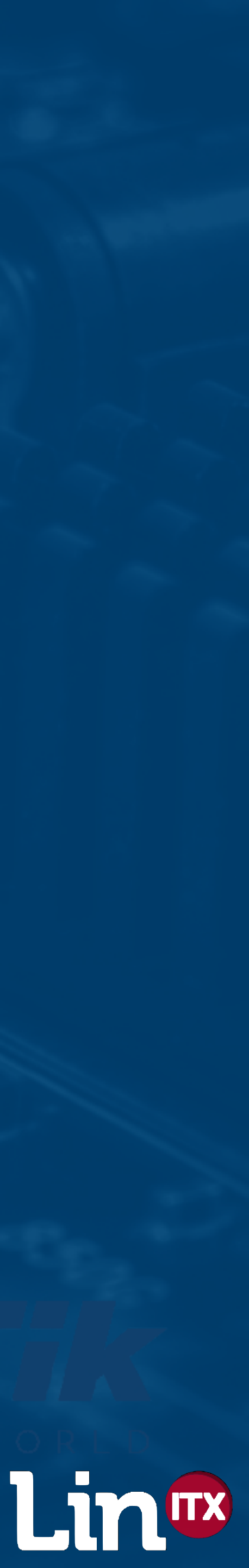

### **Testing Speed**

 Possible Solution - BTest.exe on laptop with at least same capability as the AP under test However Bandwidth Test tool can use up too much CPU on slower CPU APs - test to another more powerful RouterBoard 'behind' the AP (CCR?) Ensure you are connected to the AP being tested

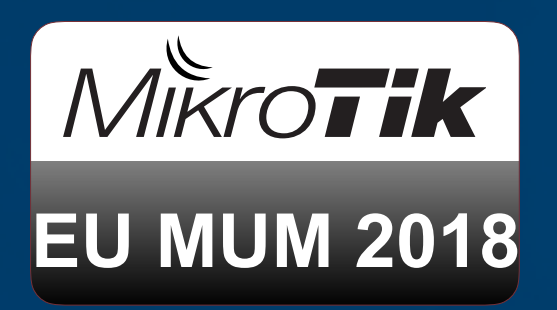

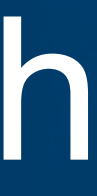

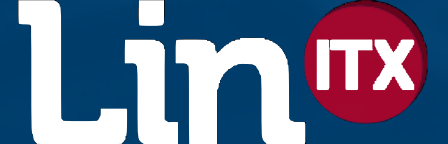

#### CAPsMAN DataPath

 Try to use 'local forwarding' of data rather than tunnelling back to CAPsMAN controller 'local forwarding' is faster than 'manager forwarding' mode At the moment FastPath on the CAP is not possible

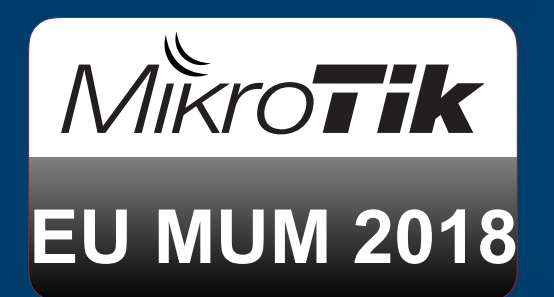

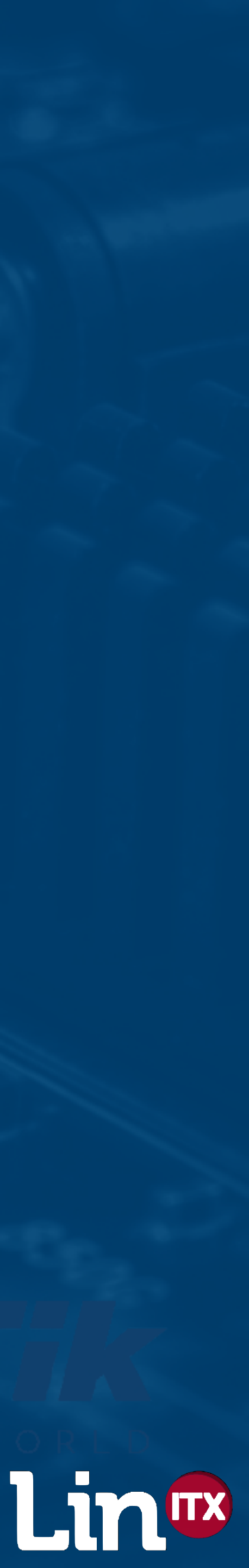

#### End Result?

 End result should now be increased throughput More clients on 5GHz than on 2.4GHz Co-Channel Interference reduced non-802.11 Interference removed/reduced • Happier customers? We can hope! :)

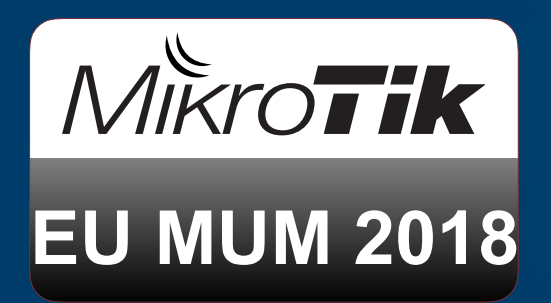

• Higher data rates, smaller cells, higher throughput

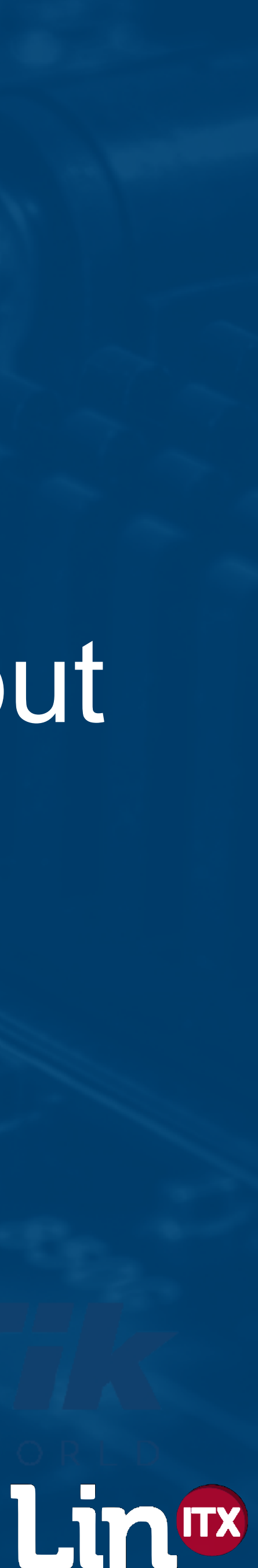

#### Want a couple of CAPsMAN Easter Eggs?

• Since v6.42rc39 (7 March 2018) ... specific named interface or the default of 'any' • /caps-man access-list set {AccessListName} interface={all | any | discover | dynamic | none |

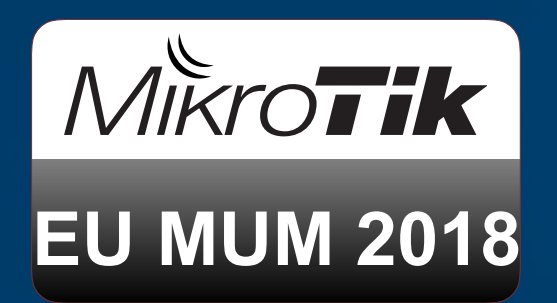

 In Winbox, Access List can only directly specify a However, in CLI, it can also specify an Interface List {InterfaceListName} | {SpecificInterfaceName}

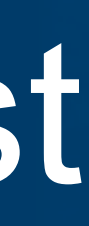

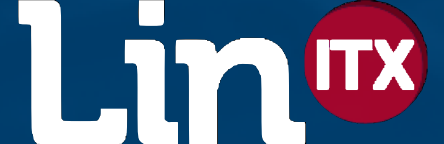
## Want a couple of CAPsMAN Easter Eggs?

 When a CAP is provisioned and the interface is added in CAPsMAN, the CAP interface can be also dynamically added to an interface list named in the DataPath config (now also in Winbox)

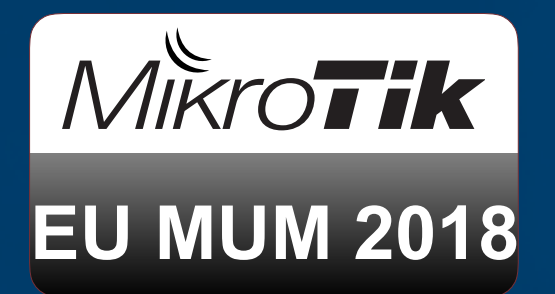

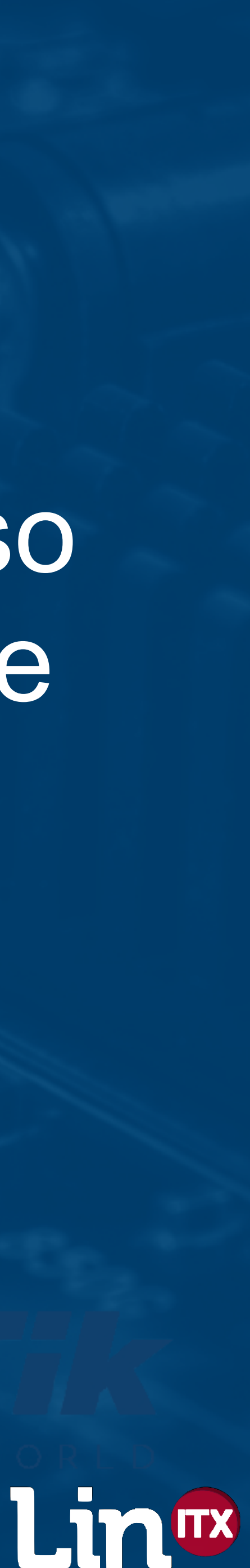

## Thank You!

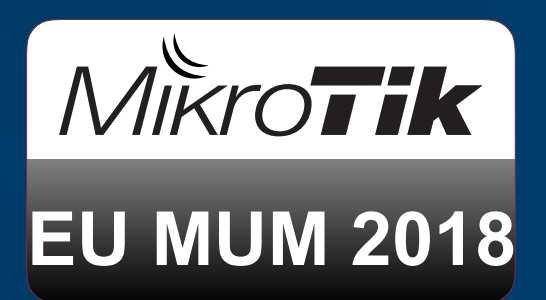

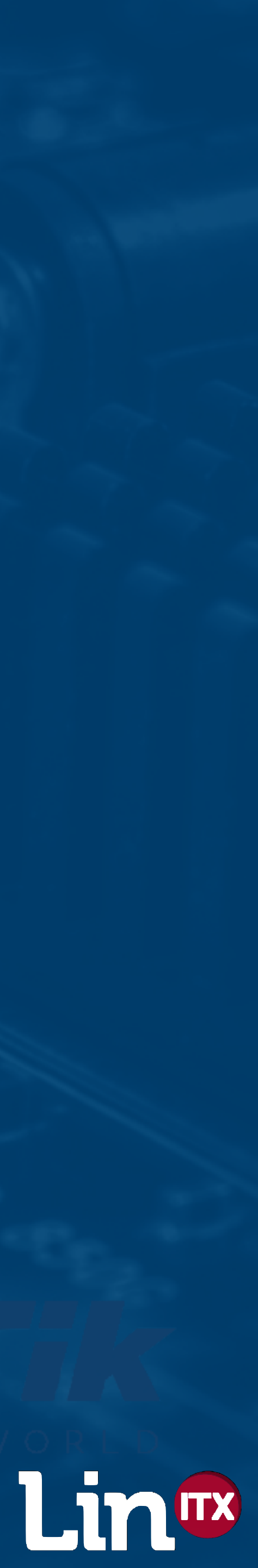